# **KANOMAX ANEMOMASTER** MODEL 6113/6114/6115

# **Operation Manual**

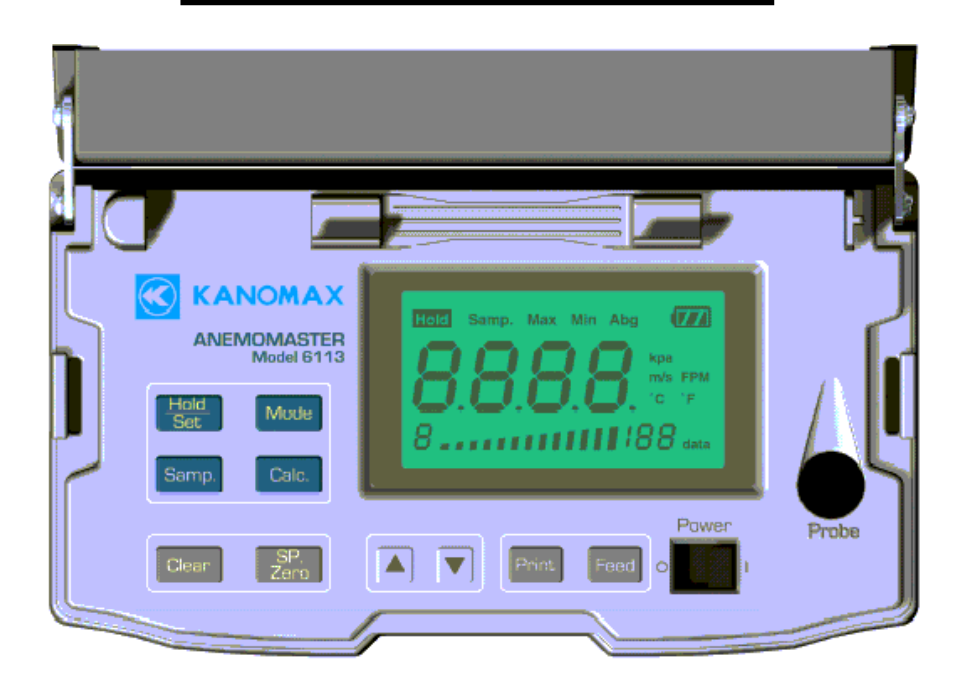

Please read this operation manual carefully and understand the warnings described in this manual before operating the instrument. **Keep this manual handy for ready reference.** 

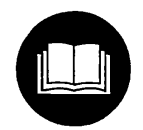

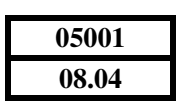

## List of Components

## MODEL 6113/6114/6115

| Item                                          | Model   | Qty | Features                                     | 6113       | 6114 | 6115      |
|-----------------------------------------------|---------|-----|----------------------------------------------|------------|------|-----------|
|                                               | 6113-0J | 1   | -                                            | lacksquare | —    | -         |
| Main Body                                     | 6114    | 1   | -                                            | 1          |      | 1         |
|                                               | 6115    | 1   | -                                            |            | _    | $\bullet$ |
| Probe                                         | 6113-01 | 1   | Air Velocity/Temperature<br>Probe            | $\bullet$  | •    | •         |
| Extension Rod                                 | 6112-03 | 1   | 960mm Probe Extension                        | $\bullet$  |      | $\bullet$ |
| Shoulder Strap                                | -       | 1   | -                                            | $\bullet$  |      | $\bullet$ |
| Operation Manual                              | -       | 1   | -                                            | lacksquare |      | •         |
| C-size<br>Manganese<br>Batteries              | -       | 6   | -                                            |            | •    | •         |
| Printer                                       | -       | 1   | Built-in Thermal Printer                     | igodol     | ×    | ×         |
| Pressure Sensor                               | 6113-07 | 1   | Pos/Neg Static Pressure<br>Measurement Ports | Δ          | Δ    |           |
| Spare Probe                                   | 6113-01 | 1   | Air Velocity/Temperature<br>Probe Spare      | Δ          | Δ    | Δ         |
| Analog Output                                 | 6113-08 | 1   | Analog Output Terminal                       | Δ          | Δ    | Δ         |
| AC Adapter                                    | 6113-02 | 1   | Power Supply                                 | Δ          | Δ    | Δ         |
| RS232C Cable                                  | 6000-02 | 1   | RS232C Communication<br>Cable                | Δ          | Δ    | Δ         |
| Portable<br>ANEMOMASTER<br>Measuring Software | S600-00 | 1   | Data Collection Software                     | Δ          | Δ    | Δ         |

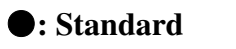

**∆:** Optional

**× : N/A** 

 $\triangleright$ 

### **Safety Precautions**

### PLEASE READ CAREFULLY BEFORE PROCEEDING

These precautions explain how to use the device correctly and safely, thereby preventing injury to yourself or to others. This section has been sub-divided into a WARNING section and a CAUTION section, according to the likelihood and nature of any potential injuries or damage inflicted. They relate to your personal safety, and also help you minimize the risk of damaging the device. Please read these sections carefully before proceeding.

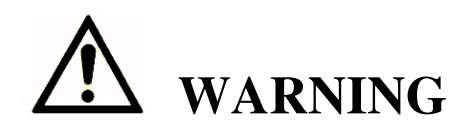

Always follow the basic precautions listed below to avoid the possibility of serious injury or even death from electrical shock, short-circuiting, damages, fire or other hazards. These precautions include, but are not limited to, the following:

Do not install the probe in an area where flammable gas is present. Otherwise, there is an increased risk of fire or even explosion.

Do not open the device or attempt to disassemble or modify it.

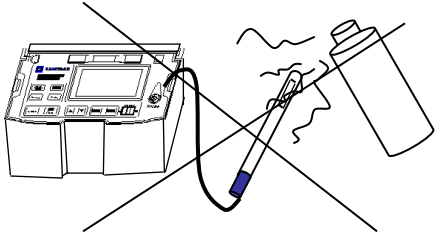

user-serviceable parts. If it appears to be malfunctioning, have it inspected by qualified service personnel.
Do not insert fingers or foreign objects into the device.

Otherwise, there is an increased risk of electrical shock or fire. The device contains no

Otherwise, there is an increased risk of personal injury (such as burning yourself), electrical shock, and damage to the device or fire. Please take particular care if small children are present.

 Do not expose the device to rain, use it near water or in damp or wet conditions or place containers on it that contain liquids which might spill into any openings. Otherwise, there is an increased risk of electrical shock, fire or personal injury.

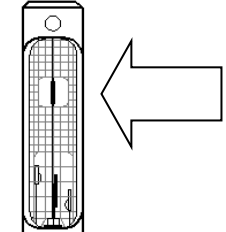

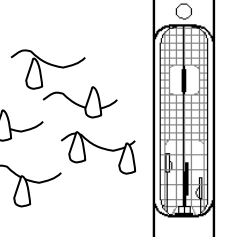

Safety Precautions

➢ Follow the Operation Manual carefully.

Otherwise, there is an increased risk of personal injury, electrical shock, fire or damage to the unit. Follow the correct procedure when setting up the device.

If unusual smells, sounds or smoke emanate from the device or if liquids enter the device, switch the device off immediately and take out the batteries and/or unplug it from the power outlet.

Otherwise, there is an increased risk of electrical shock, fire or damage to the device. Return the device immediately to the nearest KANOMAX authorized service center.

# **<u>CAUTION</u>**

Always follow the basic precautions listed below to avoid the possibility of physical injury to yourself or others, or damage to the instrument or other property. These precautions include, but are not limited to, the following:

- Always unplug the anemometer from the electrical outlet if it will not be used for a prolonged period of time if there is a risk of lightning.
   Otherwise, there is an increased risk of electrical shock, short-circuiting or fire.
- Always take out the batteries before storing.
   Otherwise, there is an increased risk of damage from battery leakage.
- Do not leave exhausted batteries in the unit. Otherwise, there is an increased risk of damage from battery leakage.
- Do not expose the device to excessive heat or vibrations or extreme cold or heat (such as in direct sun light or near heater). Otherwise, the main body may become disfigured or the internal components may be damaged and no longer function properly.

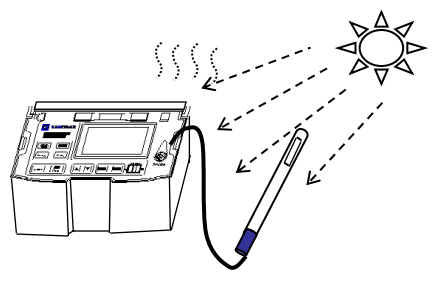

- When cleaning the device, never use benzene, paint thinners, detergents or chemical-impregnated wiping cloths. Do not place vinyl, plastic or rubber objects on the device or the device may be damaged or its main body may become discolored or disfigured. Use a soft dry cloth to wipe the device.
- Do not impact the device by resting your weight on or placing heavy objects on the device; do not use excessive force on the buttons, switches or connectors.
   Otherwise, there is an increased risk of damage to the device or personal injury.
- Have the device serviced regularly to ensure proper operation and accuracy. For information regarding service, contact your nearest KANOMAX Office or KANOMAX authorized service center. It is recommended the device be calibrated once a year.
- > The sensor is very sensitive to static electricity. Please handle with care.

## **Table of Contents**

| 1. Part Names and Functions1                                                   |
|--------------------------------------------------------------------------------|
| 1.1 Main Body 1                                                                |
| 1.2 Operation Panel                                                            |
| 1.3 Probe                                                                      |
| 1.4 Extension Rod                                                              |
| 2. Getting Started                                                             |
| 2.1 Installing Batteries                                                       |
| 2.2 Confirming Probe Number7                                                   |
| 2.3 Connecting Probe7                                                          |
| 2.4 Turning ON/OFF the Power                                                   |
| 2.5 Precautions for Measurement                                                |
| 2.5.1 Air Velocity Measurement Precautions9                                    |
| 2.5.2 Air Temperature Measurement Precautions9                                 |
| 2.5.3 Pressure Measurement Precautions9                                        |
| 3. Normal Measurement *** Measurement Mode***                                  |
| 3.1 Changing Measurement Mode11                                                |
| 3.2 Holding the Reading 12                                                     |
| 3.3 Changing the Display Range of the Bar Graph12                              |
| 3.4 Changing Time Constant                                                     |
| 4. Saving and Deleting Measurement Data14                                      |
| 4.1 Saving Measurement Data                                                    |
| 4.2 Deleting Measurement Data 15                                               |
| 4.2.1 Deleting All: Deleting All Stored Measurement Data                       |
| 4.2.2 Deleting the Last Data: Deleting a Single Measurement Data Last Stored15 |
| 4.2.3 Deleting Selected Data: Deleting Single Specified Stored Data16          |
| 5. Measuring AVG, Max and Min Value ***Calculation Mode***                     |
| 6. Data Output19                                                               |
| 6.1 Printing Out Measurement Data 19                                           |
| 6.1.1 Setting Printer Paper (Roll Paper)19                                     |
| 6.1.2 Printing Out Instantaneous Value                                         |
| 6.1.3 Printing Out Calculation Result                                          |
| 6.1.4 Printing Out Stored Data                                                 |
| 6.1.5 Printing Out the Function Settings (Printing Test)                       |
| 6.1.6 Printing Precautions                                                     |
| 6.2 Digital Output                                                             |
| 6.2.1 Preparation for Digital Output24                                         |
| 6.3 Entering Command from PC to Output Data                                    |
| 6.3.1 Transmission of Raw Data (data measured every 1sec)25                    |
| 6.3.2 Transmission of Stored Data (Data stored in memory)                      |
| 6.4 Setting to Output Single Parameter of Measurement Data                     |

| 6.4.1 Printing with Single Parameter Output Setting       | 26 |
|-----------------------------------------------------------|----|
| 6.4.2 Digital Output with Single Parameter Output Setting | 26 |
| 6.5 Analog Output (Optional)                              | 27 |
| 7. Function Settings                                      | 28 |
| 7.1 Changing Date and Time                                | 28 |
| 7.2 Other Function Settings                               | 29 |
| 7.2.1 Setting Procedure                                   | 29 |
| 7.2.2 Dip Switch Setup Chart                              | 30 |
| 8. Cleaning Probe                                         | 31 |
| 9. Specifications                                         | 32 |
| 10. Measurement Principles                                | 33 |
| 10.1 Hot-wire Anemomaster Principle                       | 33 |
| 10.2 Air Volume Calculation                               | 34 |
| 11. Air Velocity Compensation                             | 35 |
| 11.1 Influence of Air Temperature                         | 35 |
| 11.2 Influence of Atmospheric Pressure                    | 35 |
| 11.3 Influence of Air Composition                         | 35 |
| 12. Probe Directivity (Air Velocity)                      | 36 |
| 12.1 Horizontal Directivity                               | 36 |
| 12.2 Vertical Directivity                                 | 36 |
| 13. Troubleshooting                                       | 37 |
| 13.1 Batteries                                            | 37 |
| 13.2 Initial Operation                                    | 37 |
| 13.3 During Operation                                     | 37 |
| 13.4 Printing                                             | 38 |
| 13.5 Digital Output                                       | 38 |
| 13.6 Analog Output                                        | 38 |
| 14. Warranty and After-sales Service                      | 39 |

## **1. Part Names and Functions**

### 1.1 Main Body

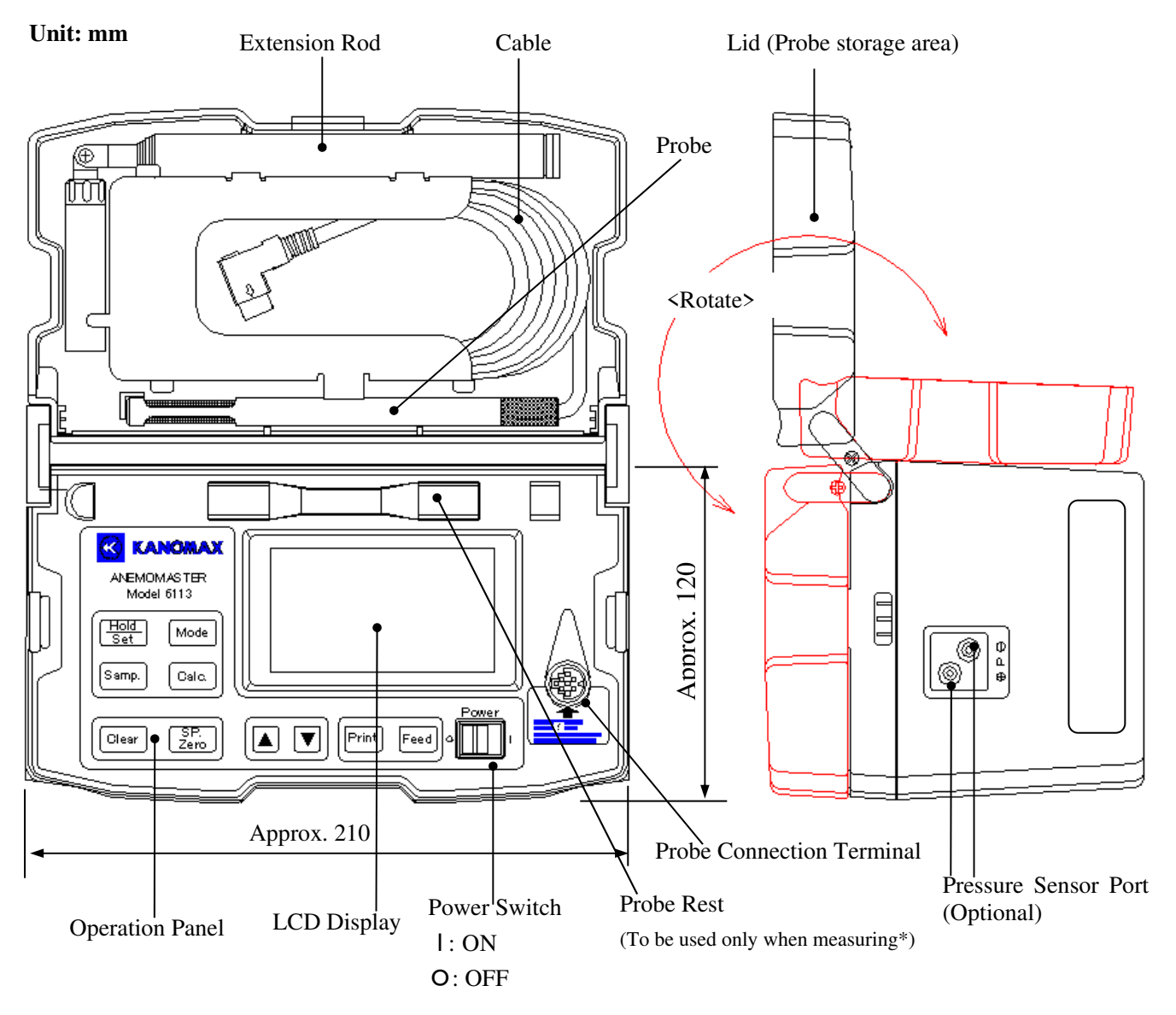

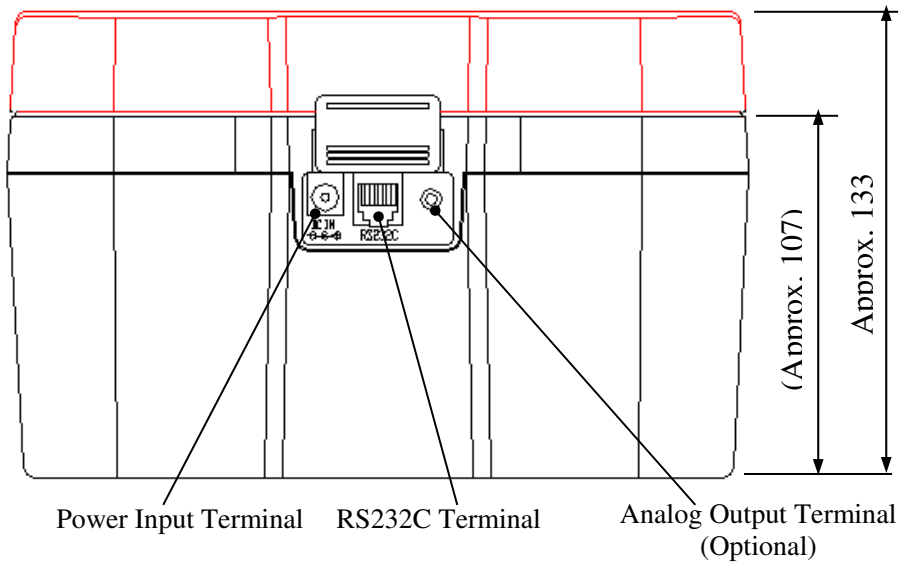

### \* Caution

When you close the lid, make sure to disconnect the probe from the probe connection terminal and store it in the probe storage area. Closing the lid while the probe is still placed on the probe rest may cause damage to the probe cable.

### <Bottom View>

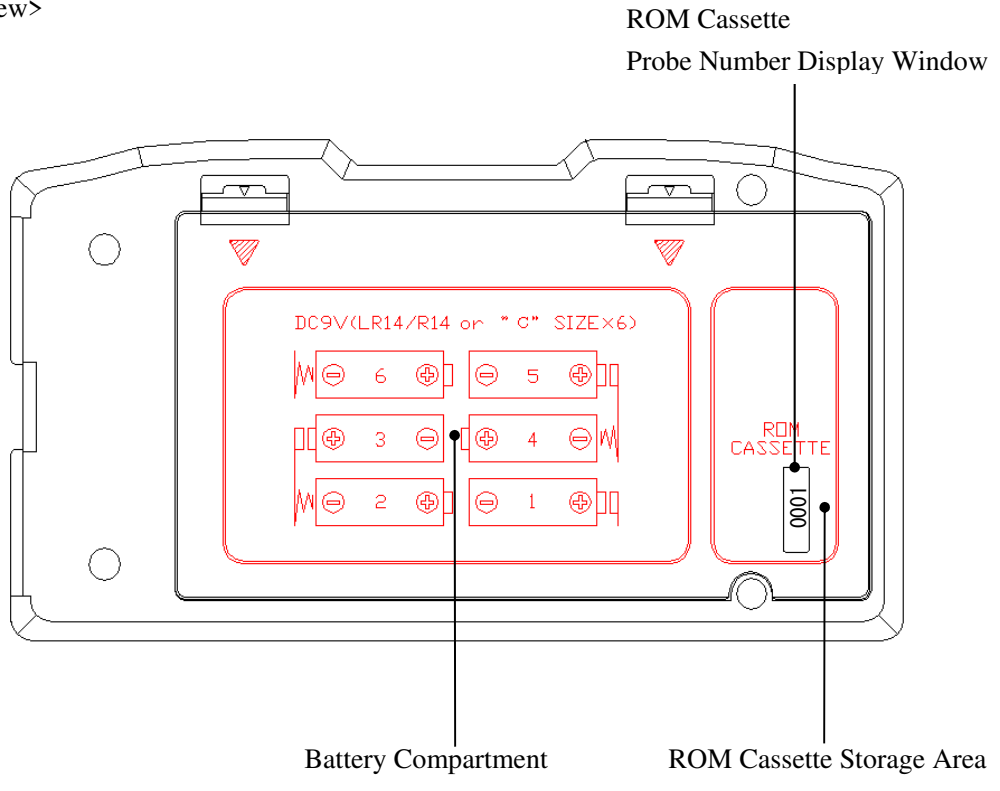

<Left Side View>

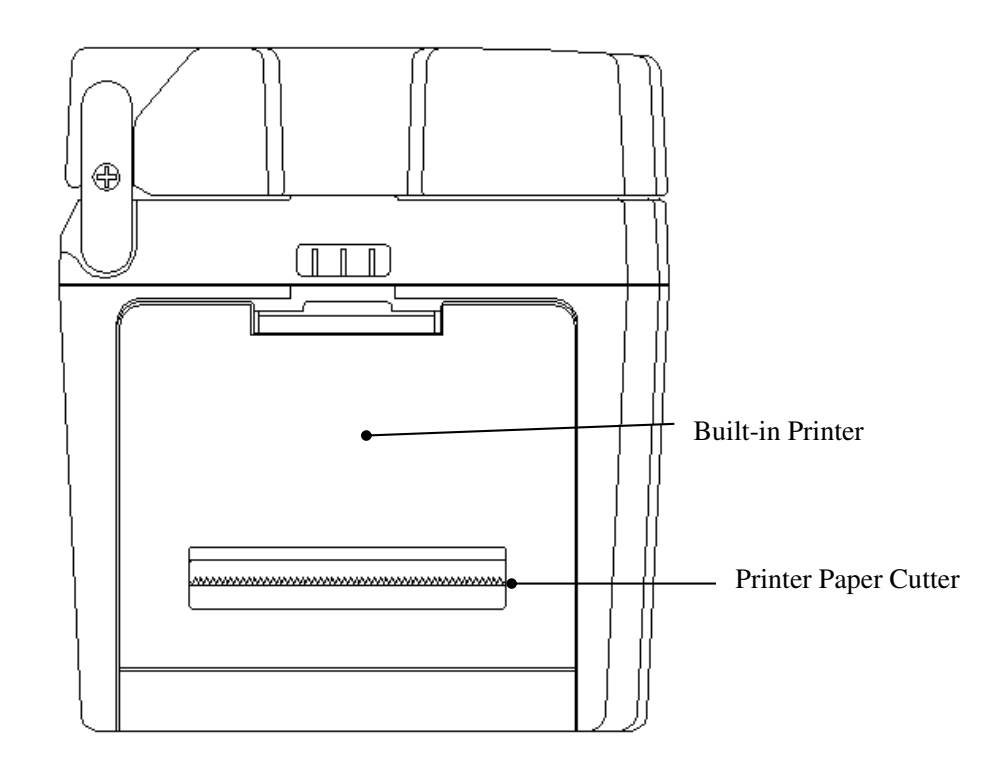

### **1.2 Operation Panel**

When a key is pressed, you will hear a confirmation beep. You can turn the beep off in the function setting.

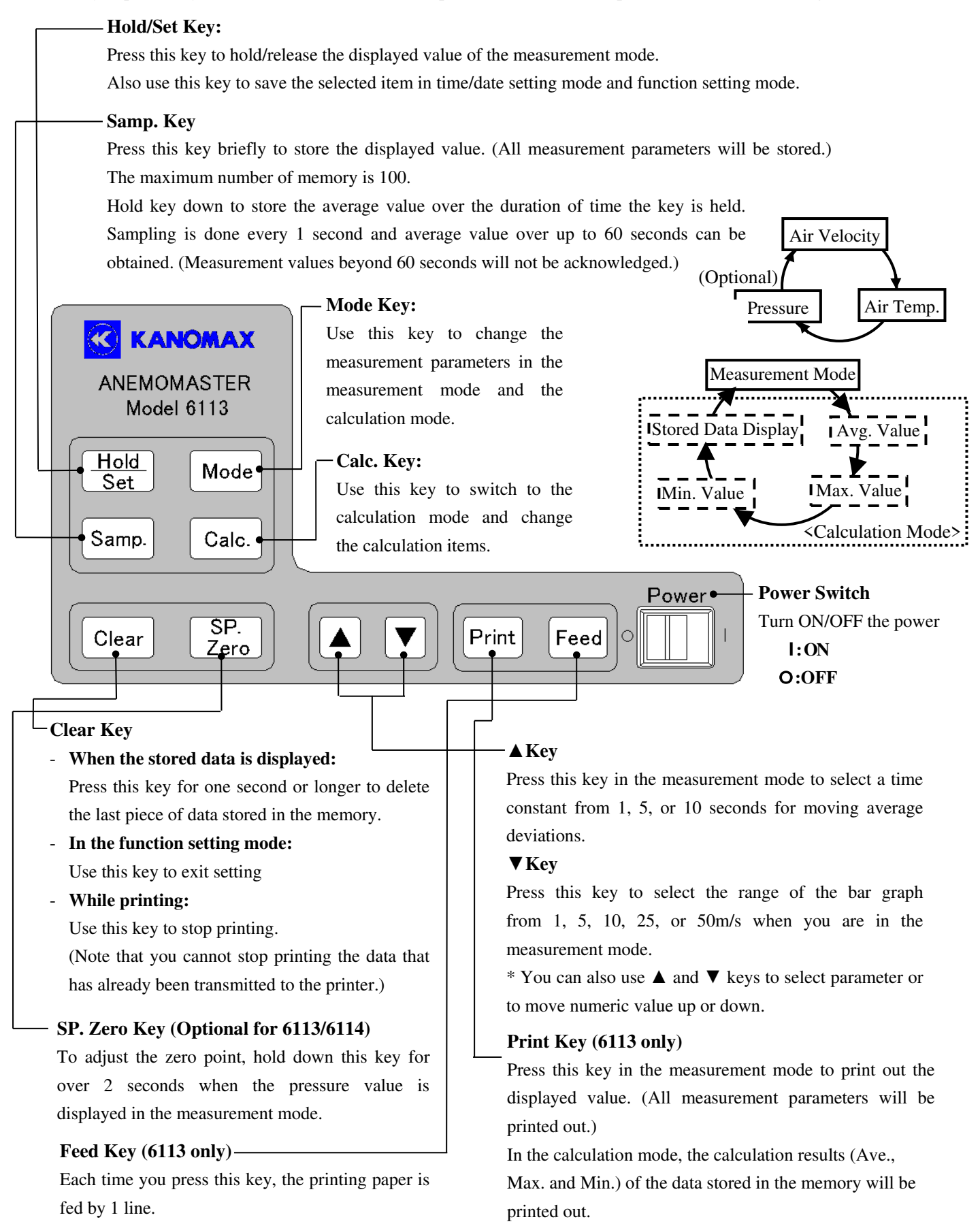

## **<u>1.3 Probe</u>**

### Unit: mm

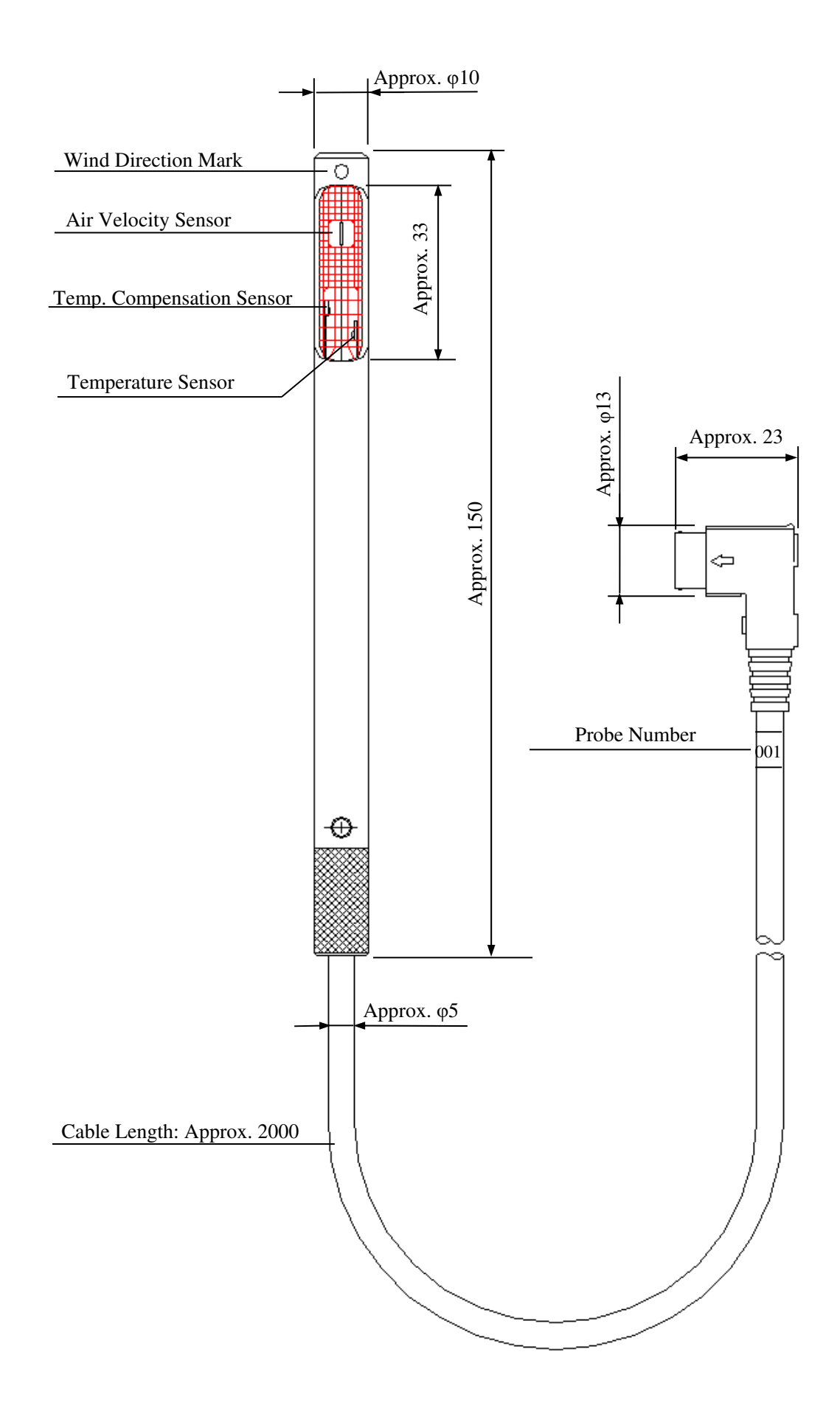

## **1.4 Extension Rod**

Unit: mm

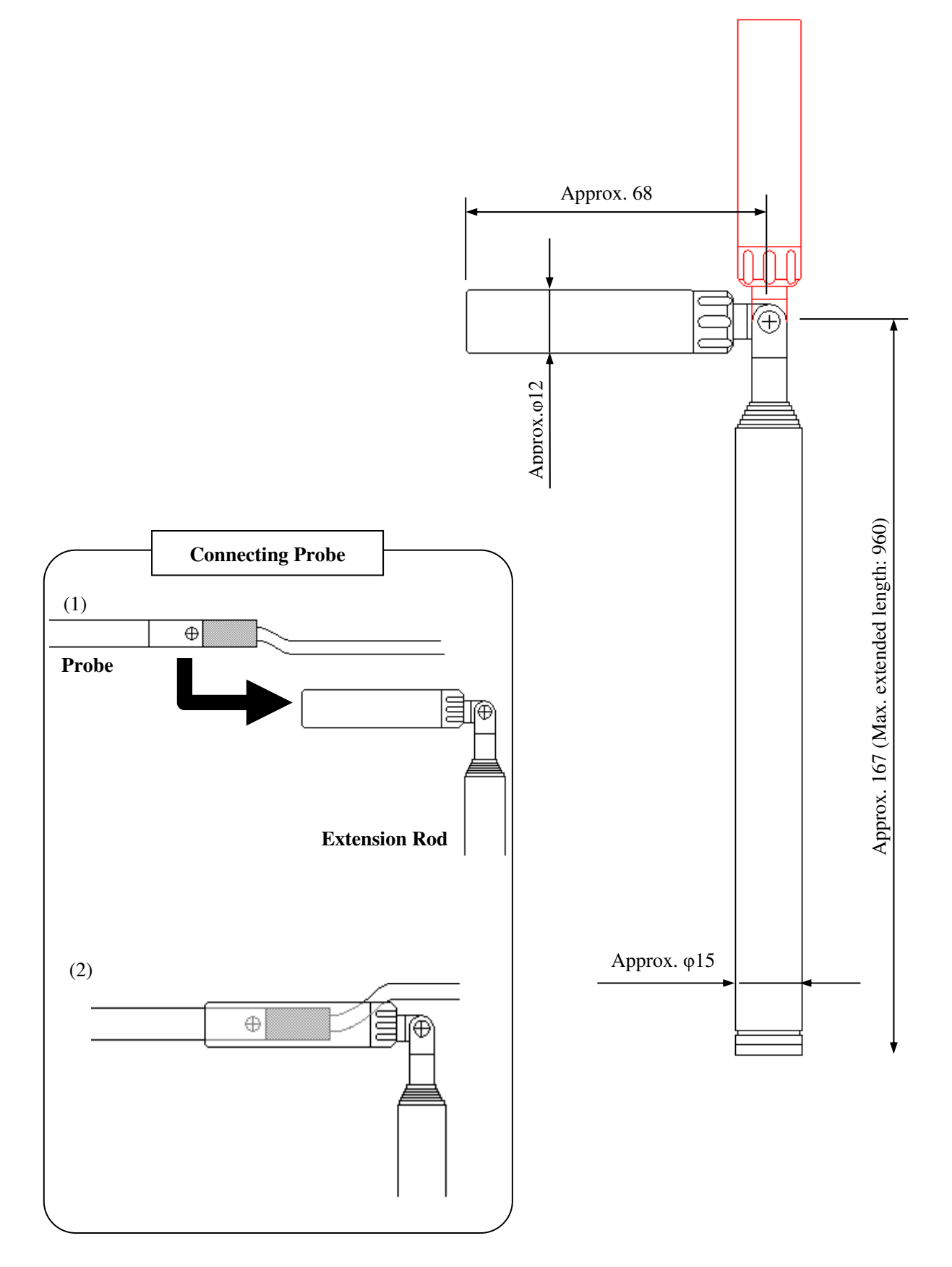

## 2. Getting Started

## 2.1 Installing Batteries

<Bottom View of the Instrument>

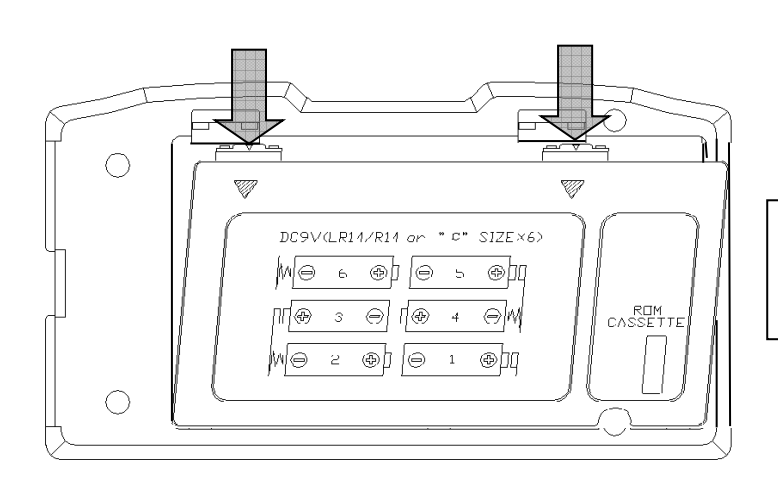

1) Press lightly with your fingers at points indicated and pull to open the battery cover.

- Insert batteries in the order shown in the picture (1-6) making sure the polarity of the batteries. This instrument requires six (6) C-size batteries. Types of batteries that can be used are: Manganese, Alkaline or Ni-Cd batteries. Do NOT mix different types of batteries may cause battery leakage or damage to the instrument.
  - \*Batteries CANNOT be recharged by the (optional) AC adaptor.

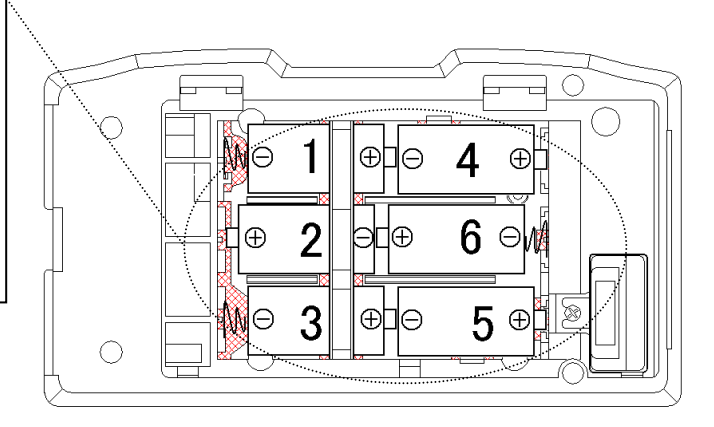

3) Put the battery cover back on by reversing the above procedure.

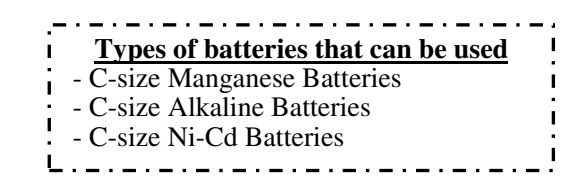

### **2.2 Confirming Probe Number**

Confirm that the number on the probe and the number on the instrument (indicated on the ROM cassette in the bottom of the instrument) are same.

\* You need to confirm the probe number if you purchase multiple units or if you own a spare probe.

(The probe number on the instrument is also displayed on the LCD when you turn the power on. See "2.4 Turning ON/OFF the Power" for details.)

Each probe's property data is written in the ROM cassette installed underneath the instrument.

Each Probe has different characteristic. Therefore, in order to make a measurement properly, make sure to confirm the numbers on the instrument and on the probe are same.

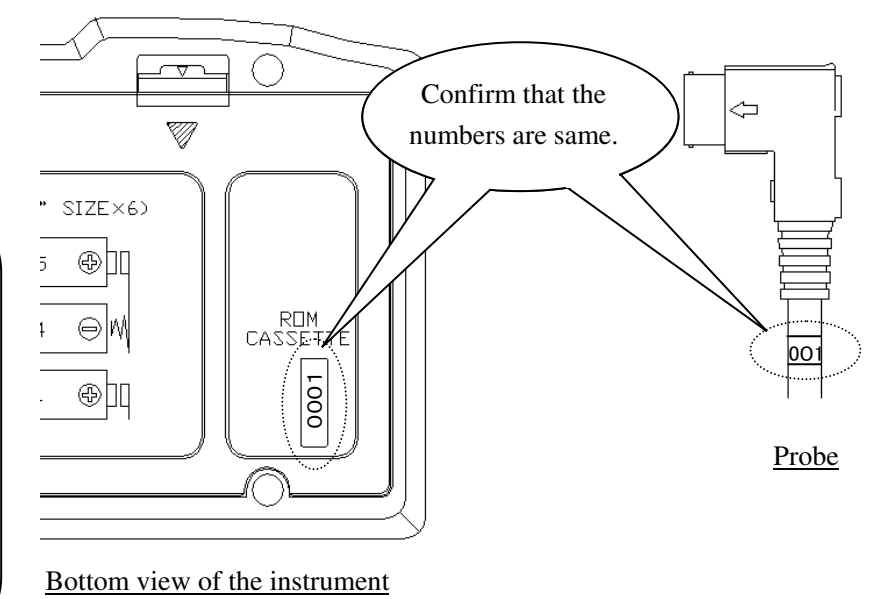

## 2.3 Connecting Probe

Connect the probe to the probe connecting terminal located at the instrument ensuring the connector's angle as shown in the illustration below.

- \* Make sure that the power is OFF when connecting or disconnecting the probe.
- \* Do not squeeze the connector into the terminal ignoring the connector's angle or do not twist the connector after the probe is connected as they will cause damages.
- \* When you close the lid, make sure to disconnect the probe connector as it may cause damages to the probe cable.

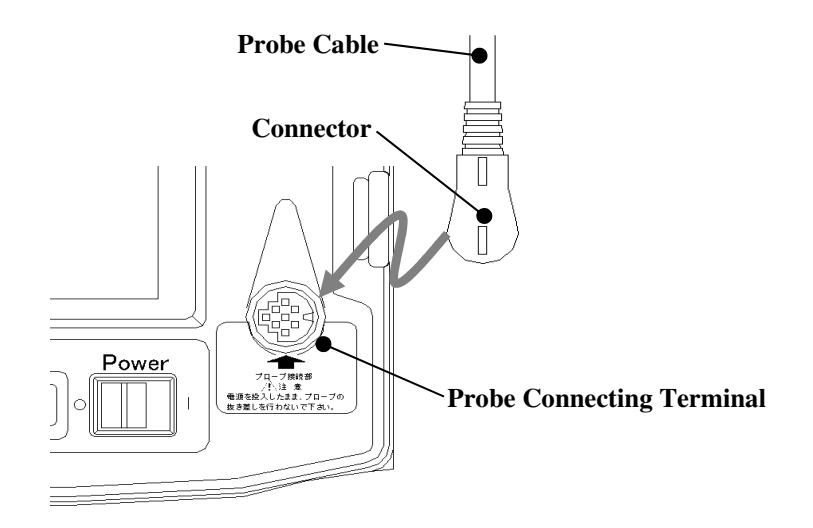

### 2.4 Turning ON/OFF the Power

T

0

After you connect the probe to the instrument and turn the power ON, the software version followed by the probe number will be displayed. Then the Normal Measurement screen will show up.

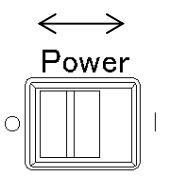

ON (Turn the power ON)

Power Switch

OFF (Turn the power OFF)

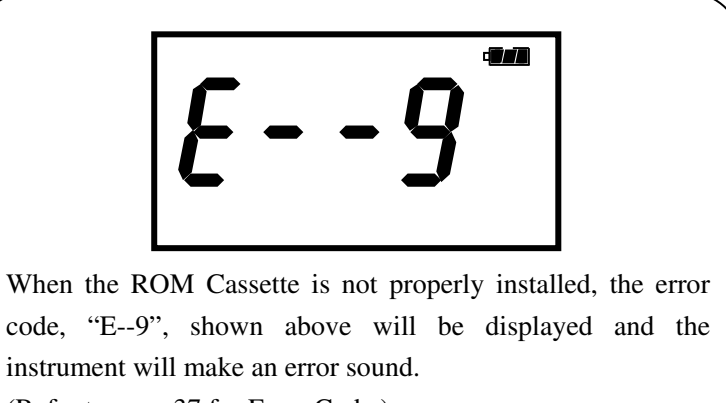

(Refer to page 37 for Error Code.)

Turn off the instrument and check if the ROM Cassette is properly installed.

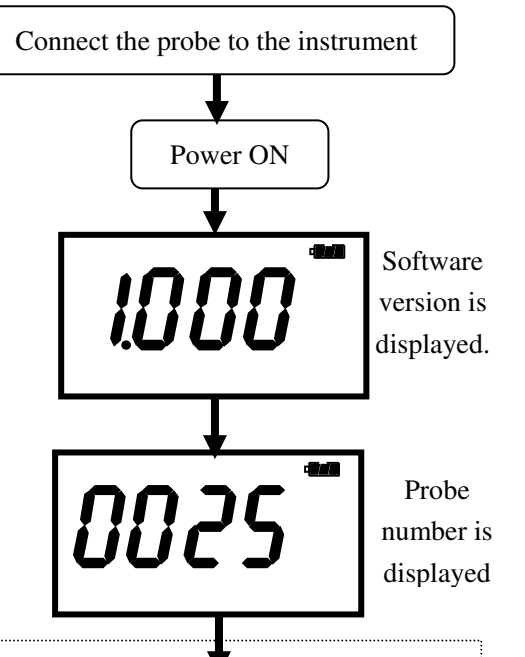

### **Display Icons**

(Normal Mode: Refer to "3. Normal Measurement" in page 11 for details.)

- 1) Reading or Setting Value
- 2) Bar Graph
- 3) Bar Graph Max Value
- 4) Unit

- 5) Battery Level Indicator

| ,  |      | Ĺ     | ji   | j    | Ľ   | m/s             |   |
|----|------|-------|------|------|-----|-----------------|---|
| 2) | 0    |       |      | _    |     | <sup>3)</sup> Ю |   |
|    | Norn | nal N | leas | urer | nen | t Mode          | - |

1)

5)

### § Battery Level Indicator

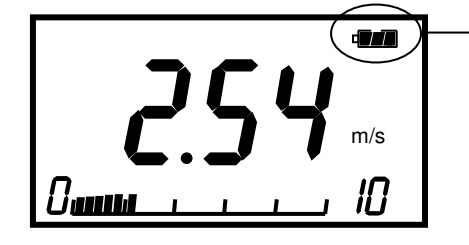

See the Battery Level Indicator in the upper right corner to check the remaining battery level. The battery consumption depends on the air velocity to be measured. When the battery level drops to a level requiring replacement, the indicator starts blinking. Note that it may stop measuring if the indicator starts flashing.

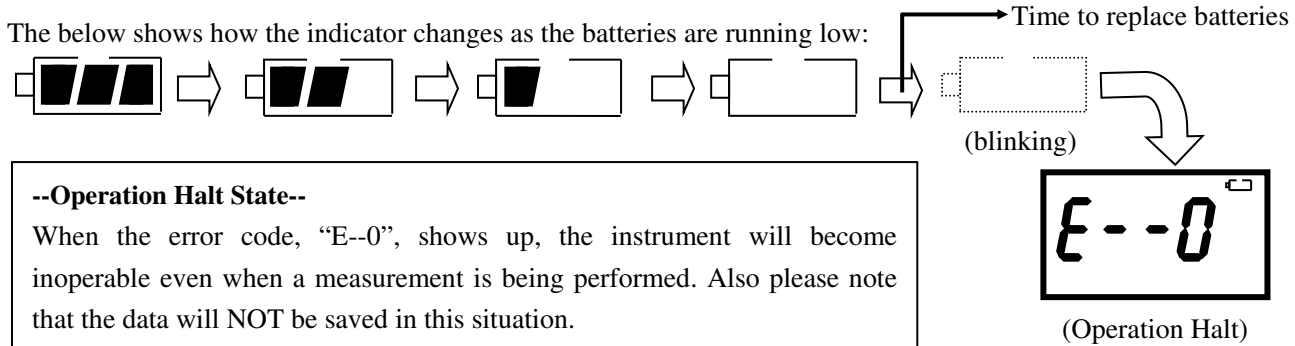

## **2.5 Precautions for Measurement**

### 2.5.1 Air Velocity Measurement Precautions

- Probe has its own directivity characteristics. Make sure that the wind direction mark is facing against the airflow. (For details on the directivity characteristics, refer to "12 Probe Directivity" in page 36.) If you are not sure of the wind direction, slowly rotate the probe and make a measurement at the point where you get the maximum air velocity reading.
- The probe uses the air velocity sensor with the temperature compensation sensor to compensate air velocity change caused by temperature change. In order to obtain this compensation effect, both of the sensors must be evenly exposed to the airflow under the same temperature condition.
- For measurement in the environment with rapid temperature change, you must wait for the reading to become stable after measuring for 20 seconds or longer.

### 2.5.2 Air Temperature Measurement Precautions

- The response time for temperature measurement improves as the air velocity becomes faster. When the air velocity is 1m/s, the response time is approximately 30 seconds. Wait for the reading to become stable before taking the data.
- When a measurement is performed in a no-airflow condition, the air temperature reading may become higher than the actual due to the heat generated by the air velocity sensor. It is recommended that the measurement is performed in an environment with at least 0.1m/s airflow to obtain accurate reading.

### 2.5.3 Pressure Measurement Precautions

- Only the model 6115 has the pressure measurement function. If you are using the model 6113 or 6114, you can add this function as an optional extra.
- Do not apply pressure of more than 75kPa to the pressure sensor. Excess pressure may cause serious damage to the sensor.
- ◆ The operating temperature is 5-40°C, when measuring pressure. The instrument may not operate properly outside this temperature range.
- Be sure to perform a zero adjustment before measuring pressure. When performing a zero adjustment, leave both pressure ports, (+) and (-), open.

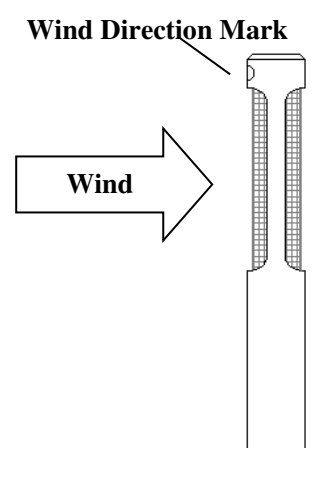

| <zero adjustment="" procedure=""></zero> |                                                                                                    |
|------------------------------------------|----------------------------------------------------------------------------------------------------|
| DISPLAY                                  | PROCEDURE                                                                                                    |
| <b>S.S.S</b> <sup>(kPa)</sup>            | Press Mode key in the Measurement Mode to select pressure measurement.<br>Each time you press the Mode key, the measurement item changes in the order of Air Velocity -> Air Temperature -> Pressure. |
| <b>B.B.B</b> <sup>kPa</sup>              | If you hold down $\boxed{\frac{\text{SP.}}{\text{Zero}}}$ key for over 2 seconds, you will hear a long beep sound, and the pressure will be indicated as "0.00".                                      |

### <Connecting Pressure Tube>

Connect the pressure tube to the (+) or (-) port.

Connect the other end of the tube to the port (e.g. duct) where the pressure is to be measured.

When the pressure to be measured is positive, connect the tube to the positive (+) port. And when it is negative, connect the tube to the negative (-) port.

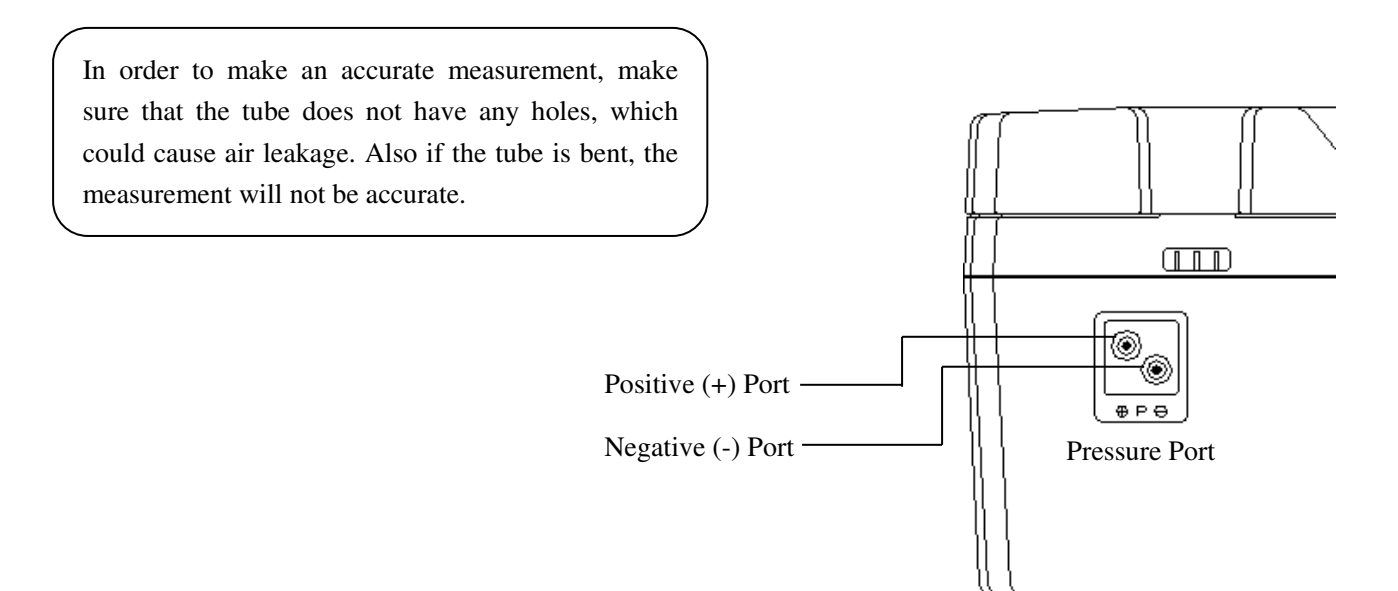

## 3. Normal Measurement

When the instrument is turned ON, the air velocity measurement screen will display automatically.

The displayed measurement data is updated every 1 second.

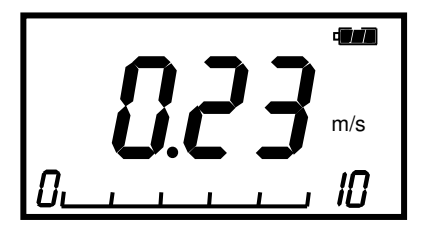

<Air Velocity Measurement Display>

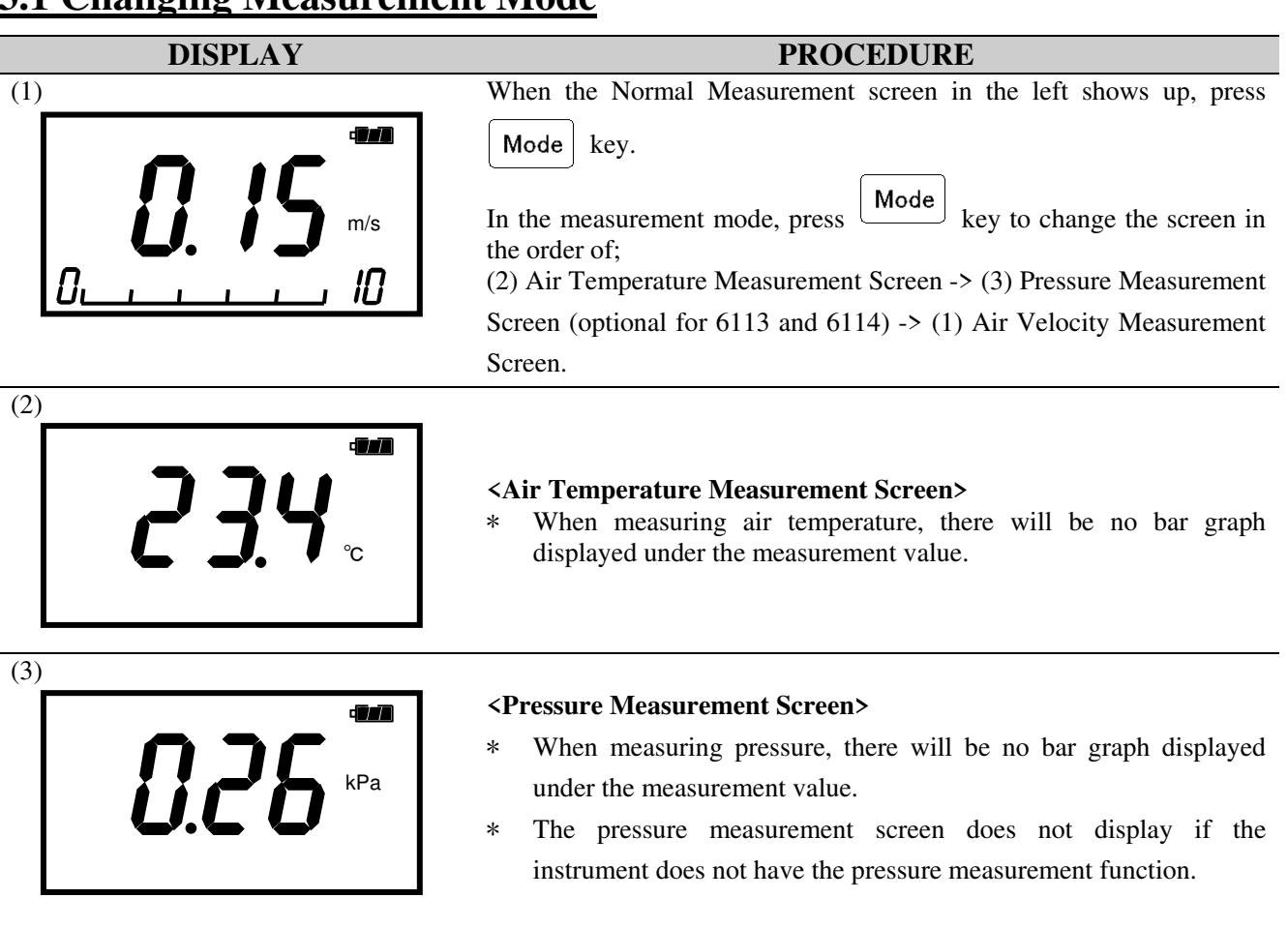

## 3.1 Changing Measurement Mode

### \*\*\* Measurement Mode \*\*\*

## **3.2 Holding the Reading**

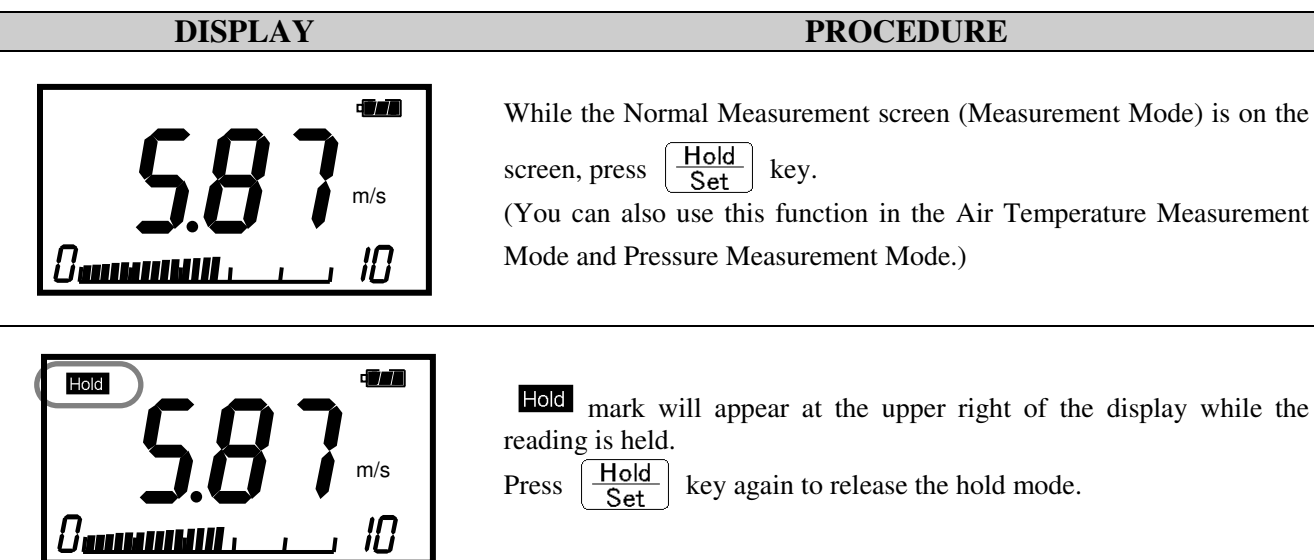

## **3.3 Changing the Display Range of the Bar Graph**

Bar graph shows up only when measuring air velocity.

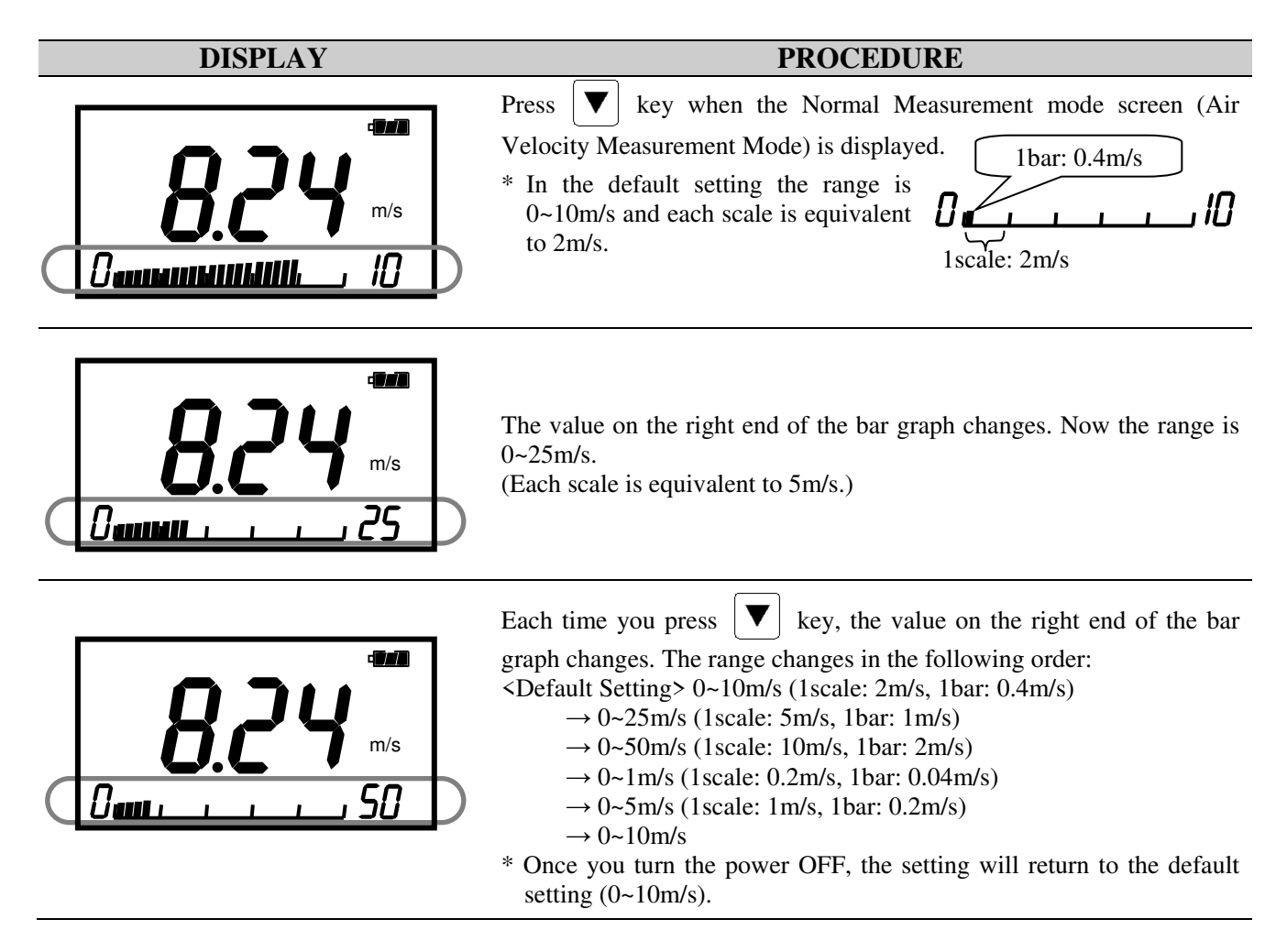

### **3.4 Changing Time Constant**

You can change the Time Constant only when measuring air velocity. The Time Constant for air temperature and pressure (optional for 6113/6114) is fixed at 1 second.

| DISPLAY       | PROCEDURE                                                                                                    |
|---------------|----------------------------------------------------------------------------------------------------|
|               | As you press 🔺 key when the Normal Measurement screen (Air                                                                                                    |
|               | Velocity Measurement Mode) is displayed, the configured time                                                                                                    |
|               | constant shows up for a moment as shown in the left and then the time                                                                                                    |
|               | constant for measurement value will be changed.                                                                                                    |
|               | * The default setting is 1 second.                                                                                                    |
|               | Every time you press ( key, the time constant changes to 1sec, 5sec and 10sec.                                                                                                    |
|               | You can select Time Constant from 1sec, 5sec and 10sec.                                                                                                    |
| Time Constant | 00:01Moving average deviation over 1sec will be displayed.<br>00:05Moving average deviation over 5sec will be displayed.<br>00:10Moving average deviation over 10sec will be displayed. |
|               | * Once you turn the power off, the time constant will revert to the default setting of 1 second.                                                                                        |
|               |                                                                                                    |

### \* \* \* What is Time Constant? \* \* \*

Time Constant is moving average deviations over a certain period of time. If you set the larger value for time constant, the reading will be stable. On the other hand, if you set the smaller value for time constant, the reading will be more responsive to the change in air velocity.

This function cannot be used in the Air Temperature Mode and Pressure Measurement Mode.

| MODE             | How to Take In Measurement Data   | EXPLANATION                                                                           |  |  |
|------------------|-----------------------------------|---------------------------------------------------------------------------------------|--|--|
| 00:01            | 0 5 10 15 20sec. (Measuring Time) | Take data 10 times in 1<br>second and display its                                     |  |  |
| (1sec)           | Average over 1 sec                | average as an instantaneous value every 1 second.                                     |  |  |
|                  | 0 5 10 15 20sec. (Measuring Time) | Displays average value over                                                           |  |  |
| 00:05<br>(5sec)  | Average over 5 sec                | 5 seconds every 1 second.<br>Data shifts by every 1 second.                           |  |  |
|                  | 0 5 10 15 20sec. (Measuring Time) |                                                                                       |  |  |
| 00:10<br>(10sec) | Average over 10 sec               | Displays average value over<br>10 seconds every 1 second.<br>Data shifts by 1 second. |  |  |

## 4. Saving and Deleting Measurement Data

## **4.1 Saving Measurement Data**

### (1) Saving Instantaneous Value DISPLAY PROCEDURE Press Samp. key when the Normal Measurement screen (Measurement Mode) is displayed. (This procedure can be performed in any measurement mode of measuring Air Velocity, Air Temperature, and Pressure.) As shown in the left, "Samp", the data number and a bar graph show up Samp for a moment, and the measurement data for all of the measurement parameters (Air Velocity, Air Temperature and Pressure) will be stored as a set of data. (The bar graph shown momentarily is a rough indication of stored data **-∏**dat i an company i de la company de la company de la compa amount.) The maximum amount of data that can be stored is 100. Rough indication of stored data volume Data Number

| (2) Saving Average Value Saving average value of the consecutive data for maximum 60 seconds |                                                                                                    |  |  |
|----------------------------------------------------------------------------------------------|----------------------------------------------------------------------------------------------------|--|--|
| DISPLAY                                                                                      | PROCEDURE                                                                                                    |  |  |
| Samp<br><b>1556</b> m/s<br>Damana Milling , 73 <sub>data</sub>                               | <ul> <li>Hold down Samp. key for more than a second when the Normal Measurement screen (Measurement Mode) is displayed. The average value of the data over the time the key is pressed is stored as a set of data. Sampling is performed every one second (you will hear a beep sound), and you can obtain the average data for a maximum 60 seconds.</li> <li>Also, while Samp. key is pressed, "Samp" and the data number will be on the screen.</li> </ul> |  |  |
|                                                                                              | be on the screen.                                                                                                    |  |  |

Samp.

key for 10 seconds,

\* Once the measurement data is stored, it will not be lost even after the instrument is turned OFF.
 Also, when changing the batteries, the data will be kept with the built-in back-up batteries.
 However, please note that if the built-in back-up battery is worn out over time, it is possible that data may not be kept.

(For example, if you keep holding down

the single average value of 10 sampling values will be stored.)

an alarm and it will stop measuring average value.

\* If you keep pressing the key for longer than 60 seconds, you will hear

## **4.2 Deleting Measurement Data**

### 4.2.1 Deleting All: Deleting All Stored Measurement Data

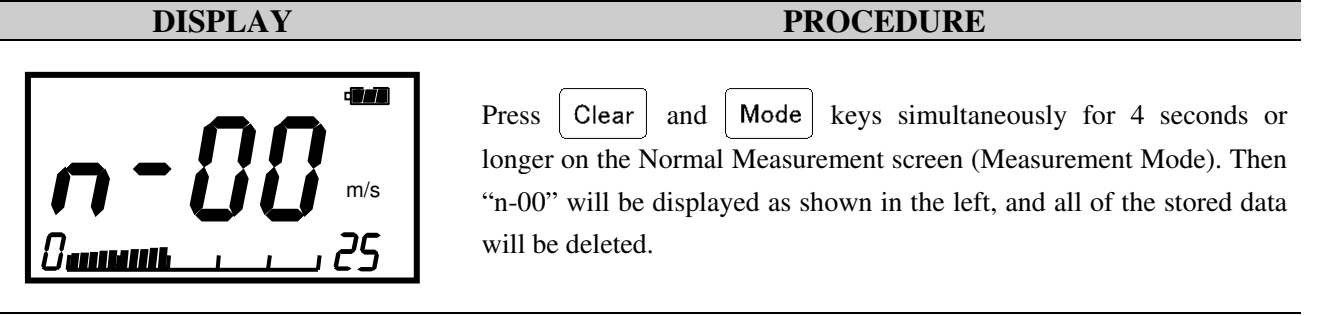

| 4.2.2 Deleting the Last Data: Deleting a Single Measurement Data Last Stored |                                                                                                    |  |  |
|------------------------------------------------------------------------------|----------------------------------------------------------------------------------------------------|--|--|
| DISPLAY                                                                      | PROCEDURE                                                                                                    |  |  |
| Measurement Mode Screen>                                                     | Press Clear key for over a second in the Normal Measurement screen (Measurement Mode).<br>(This procedure can be performed in any measurement mode of measuring Air Velocity, Air Temperature, and Pressure.)                                                                                                    |  |  |
| Total amount of stored measurement data                                      | <ul> <li>"n-xx" shows up as shown in the left, and the data stored at the last will be deleted.</li> <li>(The number representing by xx indicates the total amount of stored data after the deletion. "n-00" indicates that there are no stored measurement data.)</li> <li>The only data you can delete using this procedure is the last data you stored and the other data cannot be deleted. (For example, when 75 data is stored, you cannot delete the 40<sup>th</sup> data.)</li> </ul> |  |  |

| 4.2.3 Deleting Selected Data: Deleting Single Specified Stored Data |                                                                                                    |  |  |
|---------------------------------------------------------------------|----------------------------------------------------------------------------------------------------|--|--|
| DISPLAY                                                             | PROCEDURE                                                                                                    |  |  |
| Stored Measurement Data Display>                                    | <ul> <li>Press Calc. key 4 times on the Normal Measurement screen (Measurement Mode) to display the Stored Measurement Data Display in the Calculation Mode.</li> <li>(For details on Calculation Mode, refer to "5. Measuring AVG, MAX and MIN Value" in page 17.)</li> <li>Press  key to select the number of the data you would like to delete.</li> </ul>                                                                                                    |  |  |
| Total amount of stored measurement data                             | Press Clear key for 4 seconds or longer to delete the selected data.<br>(This procedure can be performed in any measurement mode of measuring Air Velocity, Air Temperature, and Pressure.)<br>When you hear a beep sound, the data is deleted and the total amount of the stored data is displayed. Then it will return to the screen showing the stored measurement data.                                                                                                    |  |  |
| <b>5.48</b> m/s<br>Demonstration (52) data                          | <ul> <li>To delete data successively, press ▲ ▼ key to select the data that you want to delete, and press Clear key for 4 seconds or longer to delete it. You can delete only one data at a time.</li> <li>After the selected page is deleted, the page number of the remaining data will shift up. (See example below.) Example:</li> <li>There are four data. If the 3<sup>rd</sup> data is deleted, the 4<sup>th</sup> data will be shifted up to the 3<sup>rd</sup> data, and the data from page 1 to page 3 will be remained.</li> </ul> |  |  |

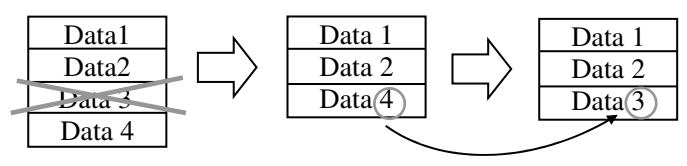

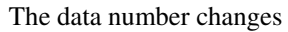

## 5. Measuring AVG, Max and Min Value \*\*\* Calculation Mode \*\*\*

Calculation Mode calculates the maximum, minimum, and average value of the stored data.

If there are no stored data, you must store measurement data first referring to "4. Saving and Deleting Measurement Data" in page 14.

The calculation is performed using all of the stored measurement data. (You cannot select certain data and perform calculation.)

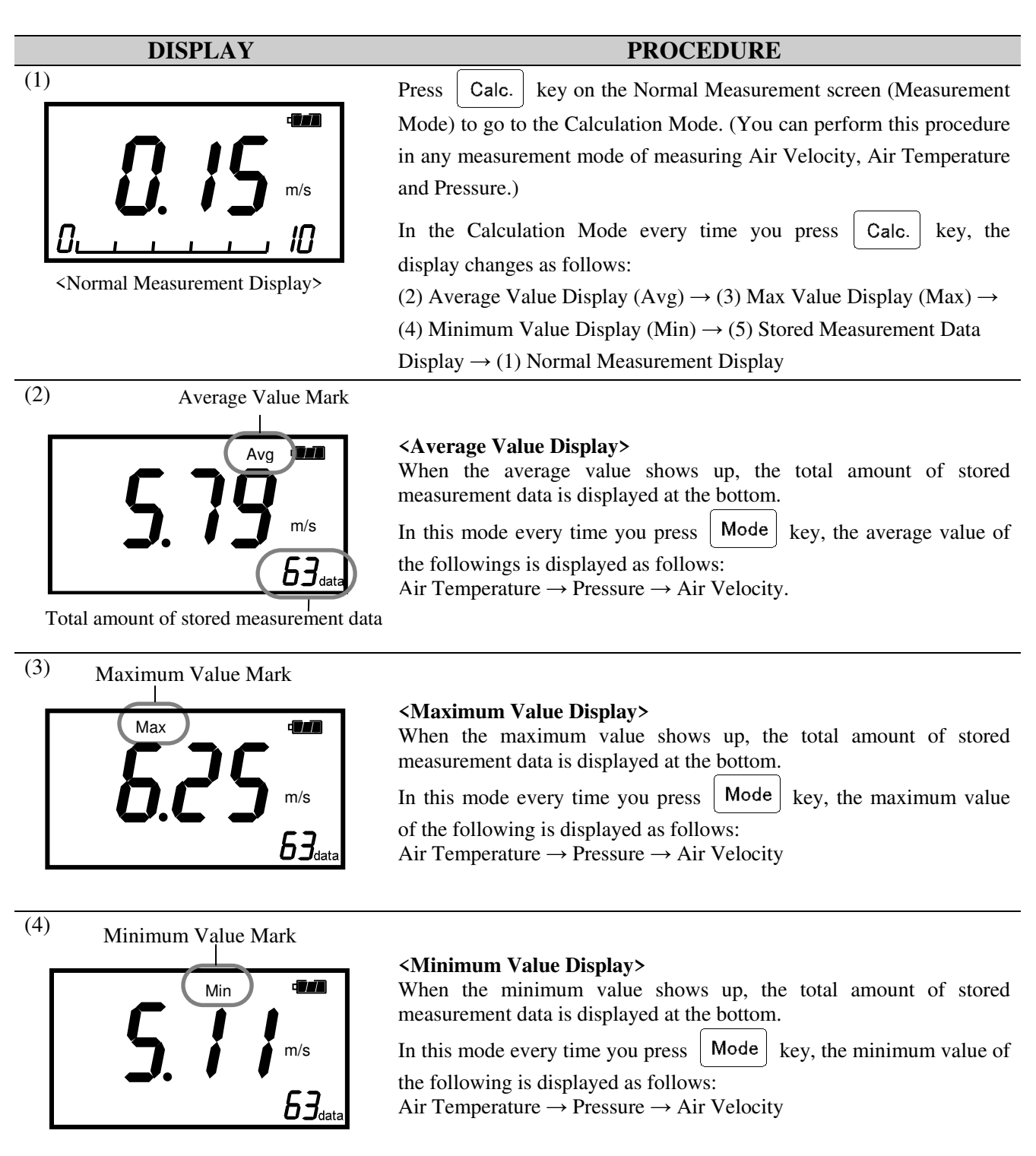

| DISPLAY                                                   | PROCEDURE                                                                                                    |
|-----------------------------------------------------------|----------------------------------------------------------------------------------------------------|
| (5)<br><b>SBS</b> m/s<br><b>Data Num</b><br>data location | <b><stored data="" display="" measurement=""></stored></b><br>The latest stored measurement data is displayed with the data number<br>and bar graph. (The bar graph shows the rough indication of the stored<br>data location.) In this display every time you press Mode key, each of the stored<br>measurement data is displayed as follows:<br>Air Temperature → Pressure → Air Velocity mber |
| ΓųΩ <sup>®®®</sup>                                        | Also, press<br>Also, press<br>keys to display other data pertaining to other data numbers.<br>In likewise every time you press<br>Mode key, each of the stored measurement data is displayed as follows:                                                                                                    |

Air Temperature  $\rightarrow$  Pressure  $\rightarrow$  Air Velocity

\* You can also select and delete data from this display. For details refer to "4.2 Deleting Measurement Data" in page 15.

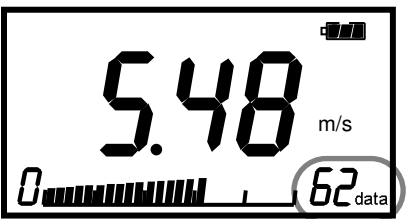

18

## 6. Data Output

## 6.1 Printing Out Measurement Data (Only applicable to 6113)

### **6.1.1 Setting Printer Paper (Roll Paper)**

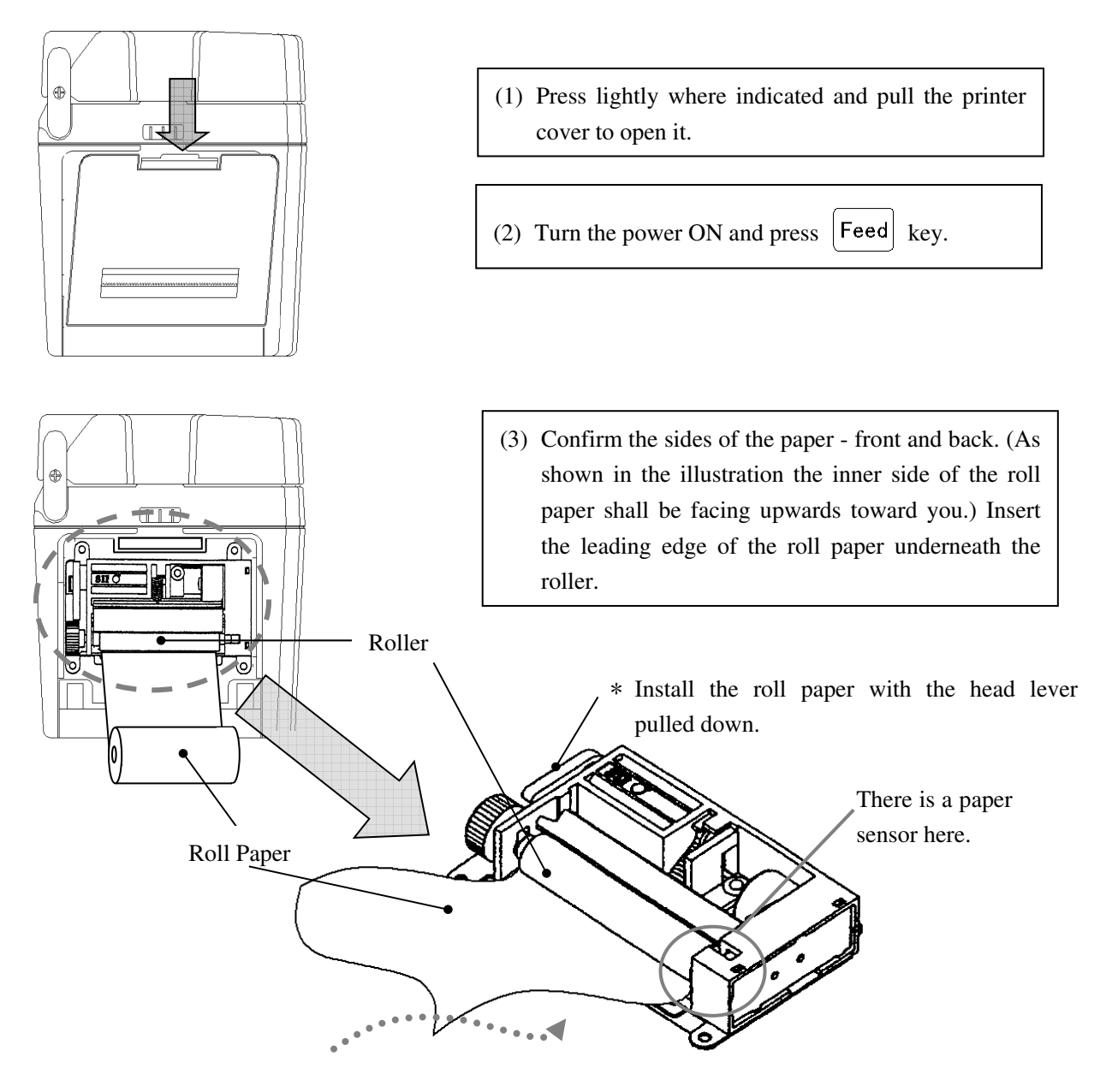

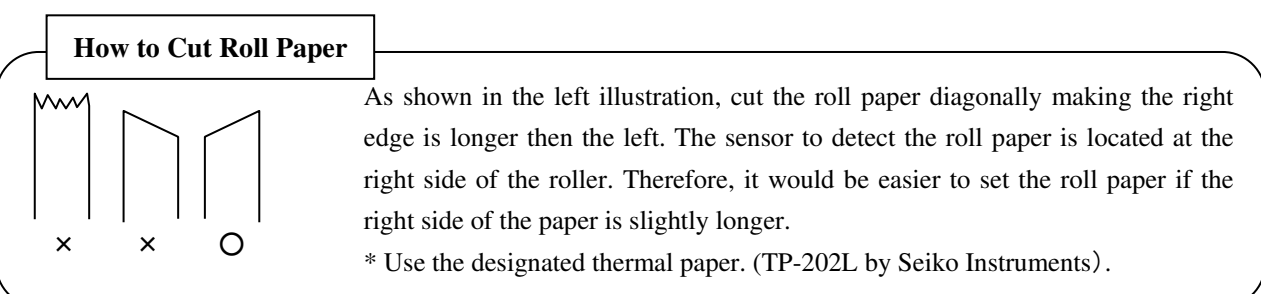

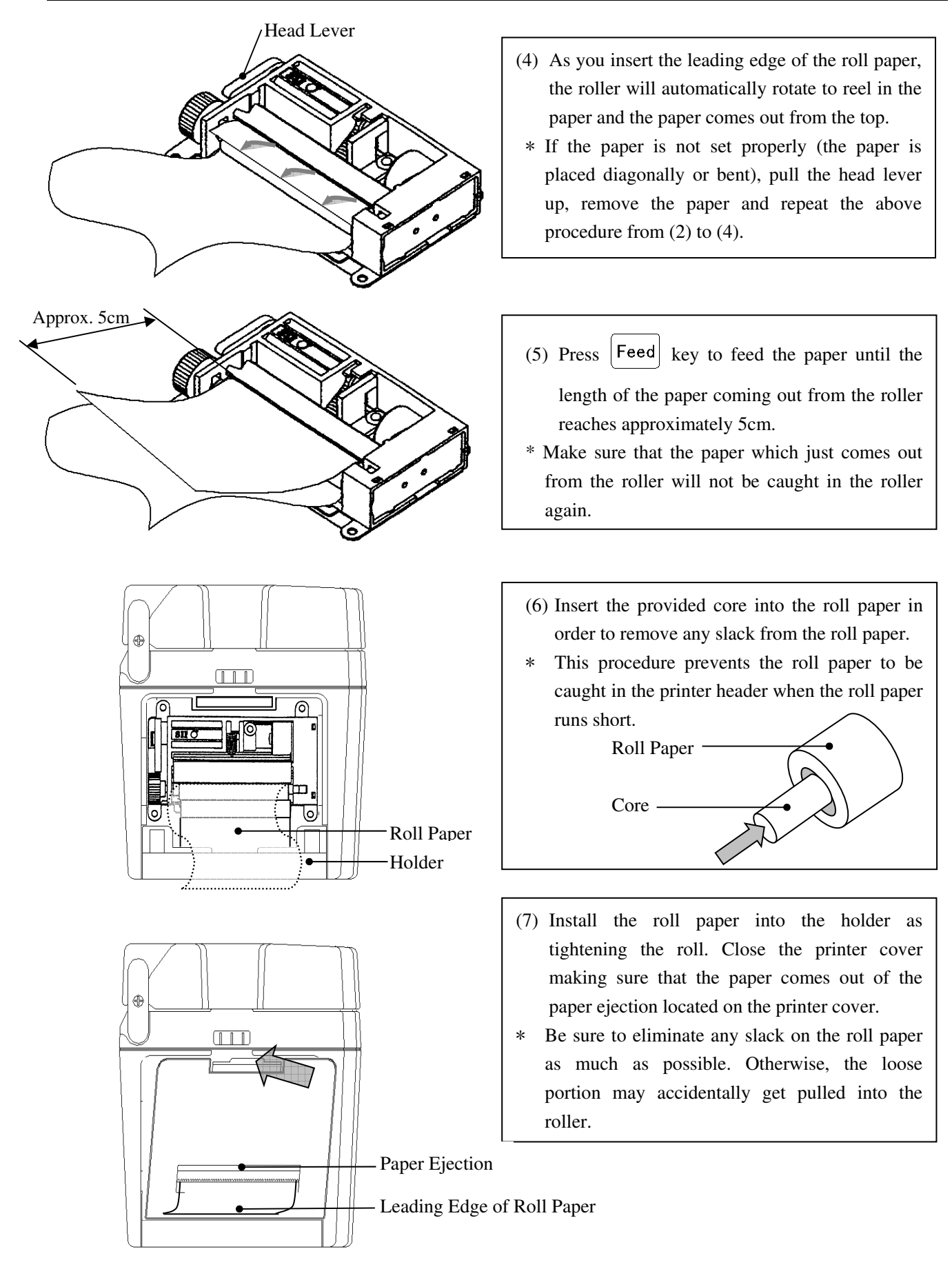

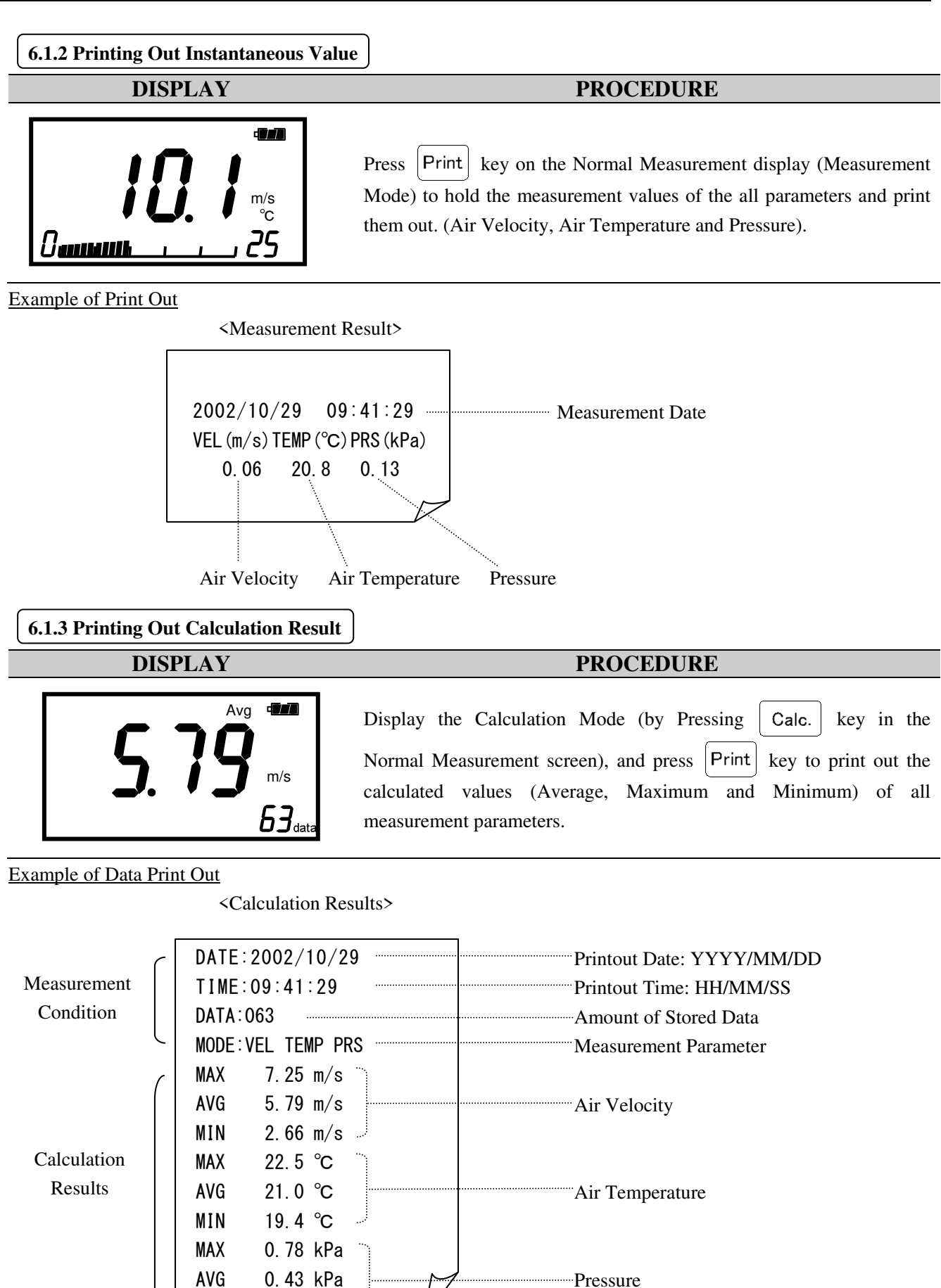

MIN

0.27 kPa

| 6.1.4 Printing Out Stored Data          |                                                                                                    |
|-----------------------------------------|----------------------------------------------------------------------------------------------------|
| DISPLAY                                 | PROCEDURE                                                                                                    |
| <b>5. 7.9</b> m/s<br>63 <sub>data</sub> | Display the Calculation Mode (by pressing Calc. key in theNormal Measurement screen). While holding down ▼ key, pressPrint key to print out the calculation values (Average, Maximum andMinimum) of all the measurement parameters as well as the storedmeasurement data. Please see the below example of printout. |

-

| 6.1.5 Prin                                                                                                    | nting Out the Function Setti                                                                                                    | ngs (Printing Test)                                                                                                    |
|----------------------------------------------------------------------------------------------------|----------------------------------------------------------------------------------------------------|----------------------------------------------------------------------------------------------------|
|                                                                                                    | DISPLAY                                                                                                    | PROCEDURE                                                                                                    |
|                                                                                                    | <b>۵.08</b> .<br>۵                                                                                                    | <ul> <li>Press Print and Feed keys simultaneously for 2 seconds or longer on the Normal Measurement screen to print out the function setting information.</li> <li>* For details on function setting, refer to "7.2 Other Function Settings" in page 29.</li> <li>* This function can be used for test printing.</li> </ul> |
| Example of                                                                                                    | Data Print Out                                                                                                    |                                                                                                    |
| <calcu< td=""><td>ulation Result+Measurement</td><td>Data&gt; <information function="" on="" set-up=""></information></td></calcu<> | ulation Result+Measurement                                                                                                    | Data> <information function="" on="" set-up=""></information>                                                                                                    |
| Measurement Data Calculation Results Conditions                                                                                     | DATE: 2002/10/29<br>TIME: 09: 41: 29<br>DATA: 063<br>MODE: VEL TEMP PRS<br>MAX 7. 25 m/s<br>AVG 5. 79 m/s<br>MIN 2. 66 m/s<br>MAX 22. 5 °C<br>AVG 21. 0 °C<br>MIN 19. 4 °C<br>MAX 0. 78 kPa<br>AVG 0. 43 kPa<br>MIN 0. 27 kPa<br>NUM m/s °C kPa<br>01 3. 89 21. 8 0. 33<br>02 4. 41 22. 0 0. 41<br>03 5. 01 22. 4 0. 32 | G1113 ANEMOMASTER         Ver. 1.000         DATE: 2002/10/29         TIME: 15:06:49         ************************************                                                                                                    |

### 6.1.6 Printing Precautions

When printing out on the Model 6113's built-in printer, the instrument draws a large current. If the battery is running low, enough current may not be provided to the printer as the battery's voltage decreases dramatically. Consequently, temporary battery voltage drop occurs and the instrument's voltage becomes lower than the level that it requires for operation, which may cause the instrument to stop working.

Depending on the battery's condition, even when the battery level indicator shows that the instrument still has enough battery, the battery voltage may drop enough to cause a malfunction during printing.

When printing repeatedly or printing out a large amount of data, we recommend that you use the Model 6113's AC adaptor which is sold separately.

### 6.2 Digital Output

### **6.2.1 Preparation for Digital Output**

To download the data stored in the ANEMOMASTER to your PC, connect the ANEMOMASTER to your PC using the RS232C cable (Optional).

### <What you need>

- Personal Computer
- •RS-232C Cable (Sold Separately)
- •Communication Software (Example: Windows has hyper terminal software.)

### <Baud Rate Setting>

The baud rate setting of the instrument and the PC must be the same.

The baud rate setting of the main unit is as follows:

| Data Bit Length | 8 bits                      |
|-----------------|-----------------------------|
| Parity          | None                        |
| Stop Bit        | 1                           |
| Delimiter       | CRLF                        |
| Baud Rate       | Based on the setting value* |

\*As for the baud rate setting, refer to "7.2 Other Function Settings" in page 29.

As for your PC setting, refer to the operation manual of your PC

### <Connecting the instrument to a PC>

- (1) Connect the instrument to a PC by inserting a connecting cable into RS232C terminal on the instrument.
- (2) Turn ON the instrument.

Make sure that instrument is in Normal Measurement mode.

### PC (D-Sub9 pin) **ANEMOMASTER** Connection Pin No. Pin No. Signal Signal Description of Signal Signal Direction NC GND Signal Ground 1 1 RXD TXD 2 2 Transmitting Data Output TXD 3 3 RXD **Receive Data** Input 4 CTS Clear to Send NC 4 Input GND 5 5 RTS Request to Send Output NC 6 6 NC RTS 7 8 CTS NC 9

### RS232C Cable Wiring Diagram

\* The measurement software is available for Windows. (Sold separately)

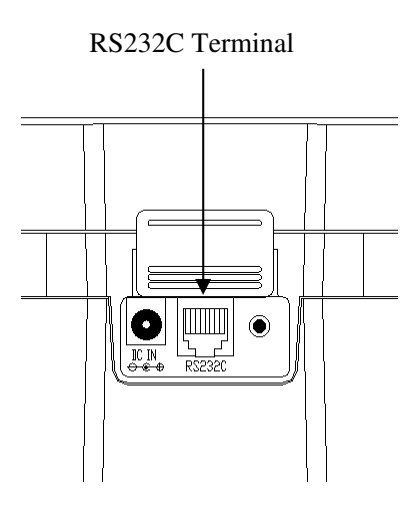

## **6.3 Entering Command from PC to Output Data**

To connect the ANEMOMASTER to your PC, refer to "6.2.1 Preparation for Digital Output" in page 24.

- ---Icon and its Meaning---
- ⊔: Space
- Line Break or Press Enter
- \*: To enter number

| Command        | Function                        |
|----------------|---------------------------------|
| D****          | To set how many data to read    |
| NJ             | Receive Interrupt               |
| Se             | To output measurement condition |
| U              | To output measurement unit      |
| Pe             | To output stored data volume.   |
| T**** <b>₽</b> | To output stored data           |

\* Enter all commands in capitals.

6.3.1 Transmission of Raw Data (data measured every 1sec)

| DISPLAY                                                                                                    | PROCEDURE                                                                                                    |
|----------------------------------------------------------------------------------------------------|----------------------------------------------------------------------------------------------------|
| Example:<br>When entering "D0005" in the Air<br>Velocity Measurement Mode.<br>AD<br>LLLO. 19; LLL26. 8; LLL73. 4<br>LLLO. 51; LLL26. 8; LLL73. 5<br>LLLO. 61; LLL27. 0; LLL76. 1<br>LLLO. 24; LLL27. 0; LLL77. 5<br>LLLO. 15; LLL26. 9; LLL76. 0 | <to data="" how="" many="" read="" set="" to=""><br/>Enter "D****©". (Enter the number of data to be read in 4 digit number.)<br/>After the command is received, "AD" will be returned. Then the raw data<br/>that appears on the instrument's screen and is updated every second will be<br/>output. The maximum amount of data which can be set is 9999 data. To<br/>read more than 9999 data, send another command.<br/><output><br/>With Pressure Measurement Function (Optional):<br/>Air Velocity; Air Temperature; Pressure<br/>Without Pressure Measurement Function:<br/>Air Velocity; Air Temperature; 0000000</output></to>                                                                                                    |
|                                                                                                    | <receive interrupt=""><br/>Enter "NII". After the command is received, "AN" will be returned and the reception will be interrupted.</receive>                                                                                                    |
| DISPLAY                                                                                                    | PROCEDURE                                                                                                    |
|                                                                                                    | TROOLDONE                                                                                                    |
| ASa<br>VT-;01;a                                                                                                    | <b>Content of the second second seco</b> |
| AS.<br>VT-;01;.<br>DISPLAY                                                                                                    | <b>Content of the second second seco</b> |

### 6.3.2 Transmission of Stored Data (Data stored in memory)

| DISPLAY                                                   | PROCEDURE                                                                                                    |
|-----------------------------------------------------------|----------------------------------------------------------------------------------------------------|
| APa<br>P0012a                                             | <to data="" output="" stored="" volume=""><br/>Enter "PI". After the command is received, "AP" will be returned and the<br/>amount of stored data will be output.</to>                                                                                                    |
| DISPLAY                                                   | PROCEDURE                                                                                                    |
| ATa<br>2002/10/30;14:25:46a<br>011;000.15;00025.5;000.10a | <b><to data="" output="" stored=""></to></b><br>Enter "T**** (Enter the page number of the stored data that you want<br>to output in 4 digit number.) After the command is received, "AT" will be<br>returned. The data stored in the selected page will be output.<br>* Any calculation data such as Min, Avg and Max value will not be<br>output.<br>* The measurement unit in the output data depends on the current<br>measurement unit setting.<br><b><output></output></b><br>With Pressure Measurement Function (Optional):<br>Data Number, Air Velocity, Air Temperature, Pressure<br>Without Pressure Measurement Function:<br>Data Number, Air Velocity, Air Temperature, 0000000 |
| DISPLAY                                                   | PROCEDURE                                                                                                    |
| EDe                                                       | <error message=""><br/>If the page number is entered incorrectly, "ED" will be returned.</error>                                                                                                    |

### **6.4 Setting to Output Single Parameter of Measurement Data**

When this function is ON, the only value displayed on the Normal Measurement screen (Measurement Mode) during the operation will be printed out or sent as a digital output. For example, when the Air Velocity Measurement mode is displayed, only the air velocity value will be output.) See "7.2 Other Function Settings" in page 29.

### 6.4.1 Printing with Single Parameter Output Setting

Refer to "6.1 Printing Out Measurement Data" in page 19 for how to print out the measurement data. Example of Data Printout

<Measurement Result (Air Velocity)>

2002/10/29 09:41:29 MODE VEL 0.06 m/s <Calculation Results (Pressure)>

| DATE  | 2002/10/30 |    |
|-------|------------|----|
| TIME: | 07:52:55   |    |
| DATA: | 006        |    |
| MODE: | PRS        |    |
| MAX   | 0.44 kPa   |    |
| AVG   | 0.33 kPa   |    |
| MIN   | 0.21 kPa   |    |
|       |            | 17 |

### 6.4.2 Digital Output with Single Parameter Output Setting

Please refer to "6.2 Digital Output" in page 24 for how to digitally output print out measurement data. Display

<Downloaded Data Output (Air Temperature)>

AD@ 0000000;...26.8;000000@ 0000000;...26.7;0000000@ <Stored Data Output (Air Velocity)>

ATe 2002/10/30;14:25:46e 011;===0.15;0000000;000000e

## 6.5 Analog Output (Optional)

- (1) Data Update Interval : 0.1 seconds
- (2) Load Impedance:
- (3) Output Current : DC  $0 \sim 1V$

For analog output, select one setting from the output range listed in the table below. The measurement value displayed on the Normal Measurement screen (Measurement Mode) will be output. For the setting procedure, refer to "7.2 Other Function Settings" in page 29.

 $5K\Omega$  or higher

|                     | Output Range | Conversion Formula         |
|---------------------|--------------|----------------------------|
|                     |              | (Voltage: V)               |
| Air Velocity (U)    | 0 ~ 5 m/s    | $U = 5 \times V m/s$       |
|                     | 0 ~ 10 m/s   | $U = 10 \times V m/s$      |
|                     | 0 ~ 25 m/s   | $U = 25 \times V m/s$      |
|                     | 0 ~ 50 m/s   | $U = 50 \times V m/s$      |
|                     | 0 ~ 1000 FPM | $U = 1000 \times V FPM$    |
|                     | 0 ~ 2000 FPM | $U = 2000 \times V$ FPM    |
|                     | 0 ~ 5000 FPM | $U = 5000 \times V FPM$    |
|                     | 0 ~ 9999 FPM | U = 9999×V FPM             |
| Air Temperature (T) | -10 ~ 40 °C  | $T = 50 \times V - 10$ °C  |
|                     | 0 ~ 50 °C    | $T = 50 \times V$ °C       |
|                     | 0 ~ 100 °C   | $T = 100 \times V$ °C      |
|                     | 14 ~ 104 °F  | $T = 90 \times V + 14$ °F  |
|                     | 32 ~ 122 °F  | $T = 90 \times V + 32$ °F  |
|                     | 32 ~ 212 °F  | $T = 180 \times V + 32$ °F |
| Pressure (P)        | -5 ~ +5 kPa  | $P = 10 \times V - 5$ kPa  |
|                     | -2 ~ +2 kPa  | $P = 4 \times V - 2$ kPa   |

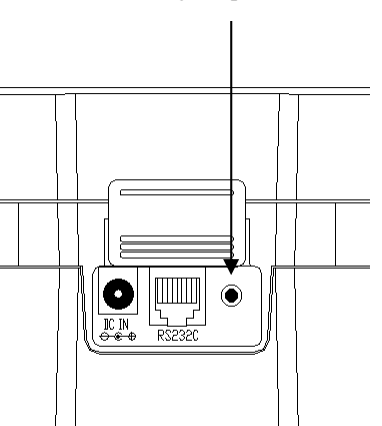

Analog Output Terminal

Output Range: The output is linear output with the minimum value of 0V and maximum value of 1V.

The output data will be output every 0.1 seconds.

The configured time constant will be in effect. To change the time constant, refer to "3.4 Changing Time Constant" in page 13.

| Mode | Ho | w to tak | te in mea | suremen | t data (Analog output)   | Explanation                                                                                            |  |
|------|----|----------|-----------|---------|--------------------------|----------------------------------------------------------------------------------------------------|--|
| TC1  | 0  | 0.5      | 1.0       | 1.5     | 2.0 sec (Measuring Time) | Take data 10 times in 1 second and output the                                                          |  |
|      | -  |          |           |         | Average over 1sec        | average value of those data as an instantaneous value every 0.1 second.                                |  |
|      | 0  | 2.5      | 5.0       | 7.5     | 10 sec (Measuring Time)  | Output the everage value                                                                               |  |
| TC5  |    |          |           |         | Average over 5 sec       | output the average value<br>over 5 seconds every 0.1<br>seconds. Data shifts by<br>every 0.1 seconds.  |  |
|      | 0  | 5        | 10        | 15      | 20 sec (Measuring Time)  |                                                                                                    |  |
| TC10 |    |          |           |         | Average over 10 sec      | Output the average value<br>over 10 seconds every 0.1<br>seconds. Data shifts by<br>every 0.1 seconds. |  |

## 7. Function Settings

### 7.1 Changing Date and Time

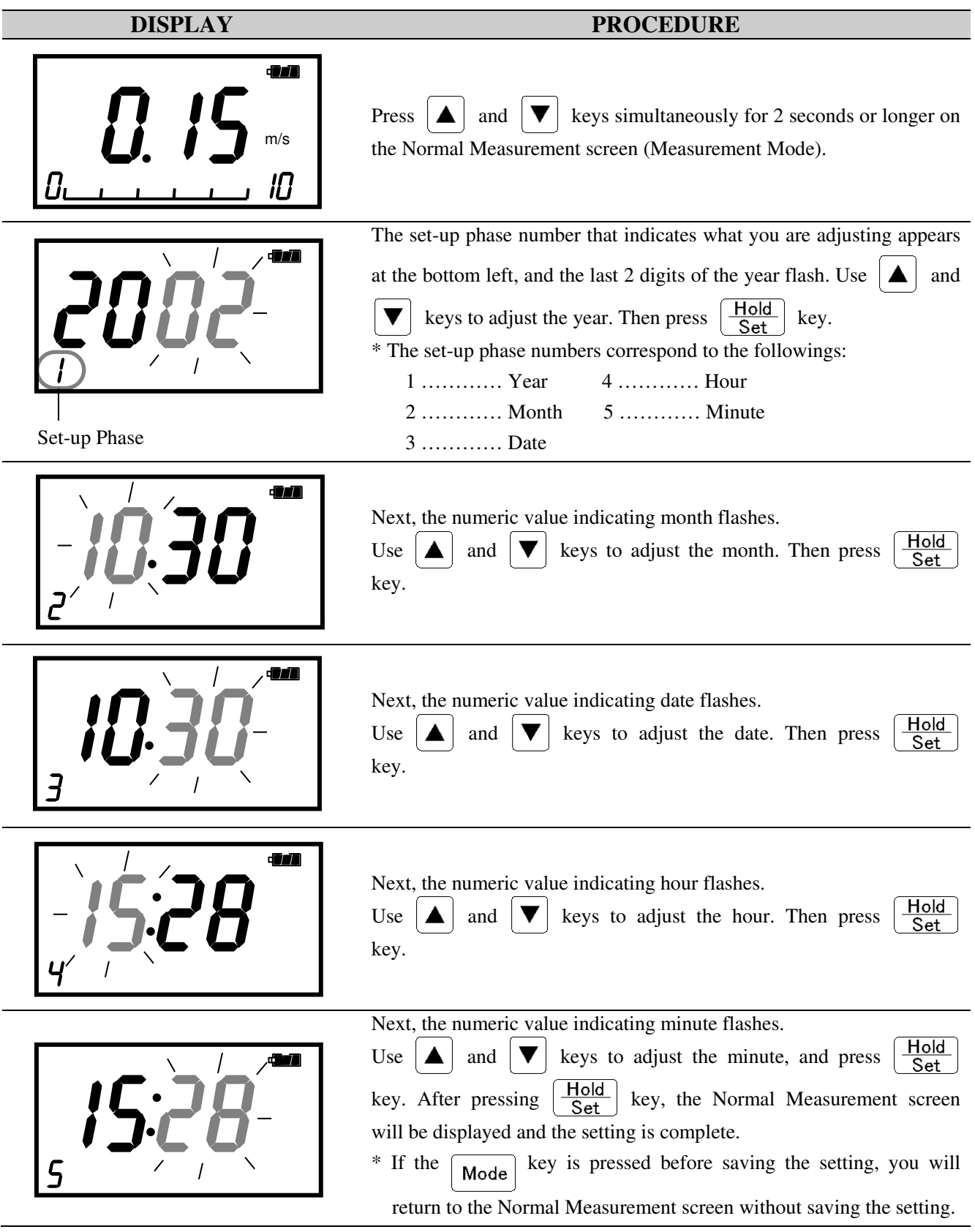

### 7.2 Other Function Settings

You can configure the baud rate, measurement units, data output parameters using the bit settings on the screen (Soft Dip Switch). Once the setting is stored, it will not be lost even if the instrument is turned OFF because of the back-up batteries.

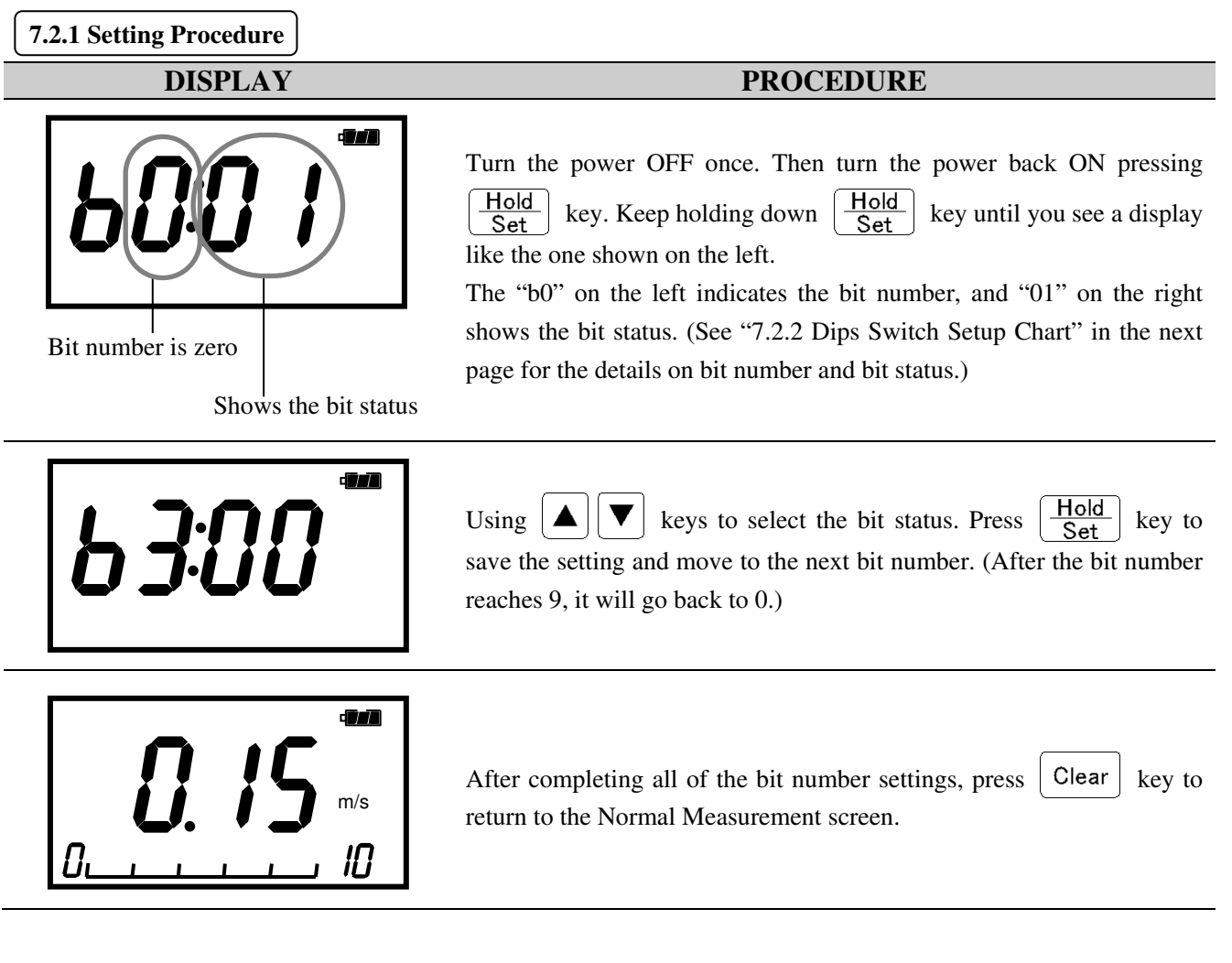

| 7.2.2 Dip Switch Setup      | Chart                     |                                                     |                    |              |
|-----------------------------|---------------------------|-----------------------------------------------------|--------------------|--------------|
| * <b>E</b> = Factory De     | fault Setting             | 5                                                   | 1                  |              |
| Setup Parameter             | Specification             |                                                     | Bit Status Display |              |
|                             |                           | 4800bps                                             | b0:00              | b1:00        |
| Baud Rate Setting           |                           | 9600bps                                             | b0:01              | b1:00        |
| [b0, b1]                    |                           | 19200bps                                            | b0:00              | b1:01        |
|                             |                           | 38400bps                                            | b0:01              | b1:01        |
| Buzzer ON/OFF Setting       |                           | YES                                                 | b2:00              | _            |
| [b2]                        |                           | NO                                                  | b2:01              | _            |
| Wind Velocity Unit          |                           | m/s                                                 | b3:00              | _            |
| [b3]                        |                           | FPM <1m/s = 196FPM>                                 | b3:01              | _            |
| Air Temperature Unit        |                           | °C                                                  | b4:00              | -            |
| [b4]                        | °F                        | $T < T(^{\circ}F) = 1.8 \times T(^{\circ}C) + 32 >$ | b4:01              | _            |
|                             |                           | 0~5m/s                                              | b5:00              | b6:00        |
|                             |                           | 0~10m/s                                             | b5:01              | b6:00        |
|                             | Wind<br>Velocity          | 0~25m/s                                             | b5:00              | b6:01        |
|                             |                           | 0~50m/s                                             | b5:01              | b6:01        |
|                             |                           | 0~1000FPM                                           | b5:00              | b6:00        |
|                             |                           | 0~2000FPM                                           | b5:01              | b6:00        |
|                             |                           | 0~5000FPM                                           | b5:00              | b6:01        |
| Analog Output<br>(Optional) |                           | 0~9999FPM                                           | b5:01              | b6:01        |
| [b5]<br>Range Setting       | Wind<br>Temp.             | 0~50°C                                              | b5:00              | b6:00        |
| Tunge Security              |                           | 0~100°℃                                             | b5:01              | b6:00        |
|                             |                           | -10~40°C                                            | b5:00              | b6:01        |
|                             |                           | 32~122°F                                            | b5:00              | b6:00        |
|                             |                           | 32~212°F                                            | b5:01              | b6:00        |
|                             |                           | 14~104°F                                            | b5:00              | b6:01        |
|                             | Drassura                  | -5~+5kPa                                            | b5:00              | b6:00        |
|                             | Pressure                  | -2~+2kPa                                            | b5:01              | b6:00        |
| Data Output Parameter       |                           | Output All Parameters                               | b7:00              | -            |
| [b7]                        | Output Single Parameter   |                                                     | b7:01              | —            |
| Date Display Format         | Japanese Format: YY/MM/DD |                                                     | b8:00              | <b>B9:00</b> |
| Setting                     | А                         | merican Format: MM/DD/YY                            | b8:01              | <b>B9:00</b> |
| [68, 69]                    | E                         | uropean Format: DD/MM/YY                            | b8:00              | <b>B9:01</b> |

## 8. Cleaning Probe

If the sensor is contaminated with impurities such as dust, particles, soot or machine oil, the heat dissipation rate will change causing inaccurate readings. In most cases, as heat dissipation decreases, the air velocity readings will also decrease.

The same thing can be said for probes which are equipped with a mesh cover. The same problem will occur if the mesh is deformed or clogged with impurities.

If impurities are attached to the sensor or mesh from using the instrument in an unclean environment, it is recommended that the sensor is cleaned right after use.

### **Cleaning Method**

Clean the sensor of the probe in an ultrasonic cleaner for approx. 10-20 sec.

Do not clean the sensor longer than required as excess cleaning may cause damage to the sensor coating. Use water for cleaning. The sensor can also be cleaned in a vessel filled with cleaning agent and gently shake it.

When the sensor of the probe is contaminated with oil, rinse the head of it with alcohol and dry it.

### ! CAUTION !

!) Make sure to turn the power OFF before cleaning.

!) Dry the probe completely after cleaning. Do not turn ON the power before the probe is completely dried.

## 9. Specifications

| Product               |                               | Anemomaster                                                                                                    |
|-----------------------|-------------------------------|----------------------------------------------------------------------------------------------------|
| Model                 |                               | 6113/6114/6115                                                                                                    |
| Measuring Object      |                               | Clean air flow                                                                                                    |
|                       | Measuring Range               | 0.10 ~ 50.0m/s                                                                                                    |
|                       | Resolution                    | 0.00 ~ 9.99m/s:0.01m/s, 10.0~50.0m/s:0.1m/s                                                                                                    |
| Air<br>Valoaity       | Accuracy                      | $\pm(3\%$ of the reading + 0.1) m/s                                                                                                    |
| velocity              | Response Time                 | Approx. 1sec (at Air Velocity: 1m/s, Response: 90%)                                                                                                    |
|                       | Temp.Compensation<br>Accuracy | $\pm (5\% \text{ of the reading} + 0.1) \text{m/s in the temperature range of } 5 \sim 80^{\circ}\text{C}$                                                                                                    |
|                       | Measuring Range               | $0.0 \sim 100.0^{\circ} C (0.1^{\circ} C)$                                                                                                    |
| Air                   | Resolution                    | 0.1°C                                                                                                    |
| Temperature           | Accuracy                      | ±0.1°C                                                                                                    |
|                       | Response Time                 | Approx. 30sec (at Air Velocity: 1m/s, Response: 90%)                                                                                                    |
|                       | Measuring Range               | -5.00 ~ +5.00kPa                                                                                                    |
| Dressure              | Resolution                    | 0.01kPa                                                                                                    |
| Pressure              | Accuracy                      | $\pm (3\% \text{ of the reading} + 0.01) \text{kPa}$                                                                                                    |
|                       | Response Time                 | Approx. 1sec                                                                                                    |
| Measurement Functions |                               | <ul> <li>Hold the reading</li> <li>Time constant setting (1, 5 and 10sec)</li> <li>Remaining battery level indicator (5 levels)</li> <li>Selection of measurement unit (Air Velocity: m/s, FPM; Air Temperature: °C, °F; Pressure*1: kPa)</li> <li>Measurement data storage: Instantaneous Value</li> <li>Avg. Value (Max 60sec),</li> <li>Max 100 data storage</li> <li>Calculation function: Calculating Max, Min and Avg value of data</li> <li>Raw data display</li> <li>Calendar function</li> <li>Bar graph display indicating air velocity</li> </ul> |
| Output                |                               | Digital Output: RS-232C (4800, 9600, 19200 and 38400 bps) for outputting to PC<br>Printer Output <sup>*2</sup> : Print out calculation results and measurement data<br>Analog Output <sup>*3</sup> : DC 0~1V (Selecting one from Air Velocity, Temperature, Pressure <sup>*1</sup> )                                                                                                    |
| Ро                    | ower                          | 6 × C size Manganese Batteries (Alkaline and Ni-Cd can also be used.)<br>AC Adaptor <sup>*3</sup> : AC 100~240V (50/60Hz)                                                                                                    |
| Battery Life          |                               | Approx. 10 hours (when using for air velocity: 5m/s, air temperature: 20°C, with alkaline batteries, and not using printer)                                                                                                    |
| Operating Environment |                               | Main Unit: 5~40 °C, Probe: 0~100°C, Storage Temperature: 5~40°C                                                                                                    |
| W                     | eight                         | 6113: Approx. 1.1kg, 6114: Approx. 1kg, 6115: Approx. 1kg (excluding batteries)                                                                                                    |
| Standard Accessories  |                               | 1×Operation Manual, 6×C size Manganese Batteries, 1×Probe (cable:2m),<br>1×Extension Rod, 1×Shoulder Strap, 1×Printer Roll Paper                                                                                                    |
| Optional<br>(Sold S   | Accessories eparately)        | Spare Probe, Analog Output, Pressure Sensor, RS-232C Cable, Measurement Software (for Windows), AC Adaptor                                                                                                    |

\*1: Pressure function (with tube) is available only for Model 6115. For Model 6113/6114 you can add this function as an optional extra.

\*3: Optional

<sup>\*2:</sup> Only Model 6113 has a built-in printer.

## **10. Measurement Principles**

### **10.1 Hot-wire Anemomaster Principle**

When the heated air velocity sensor is exposed to airflow, the sensor temperature will change by the heat drawn by the airflow. Accordingly, the sensor resistance values will change. This change in the resistance values will vary largely as the air velocity increases. Therefore, if the relation between the air velocity and the resistance value is known, the air velocity can be obtained by measuring the resistance value (or current).

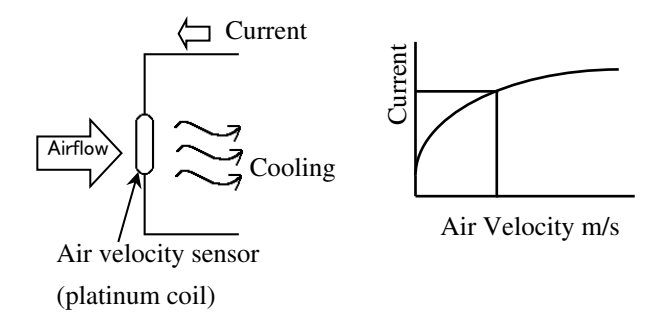

Huppedission R Current (i) Velocity Sensor  $Ta_1$   $Ta_2$   $Ta_1 < Ta_2$ Air Velocity [U] Temperature Compensation  $(a + b\sqrt{U})(T - Ta)$ 

Air Velocity [U]

The *Anemomaster* anemometer uses this above mechanism. Generally, a hot-wire anemometer employs a feedback circuit to control the sensor to maintain constant temperature. (Constant Temperature Type)

When there is a change in the air velocity, the heat drawn from the sensor (heat dissipation) will change accordingly. In order to maintain constant temperature, current is applied to the sensor to compensate this change. Thus, the air velocity value can be obtained from the amount of the applied current (i).

The amount of heat [H] drawn from the air velocity sensor can be expressed by the following formula.

$$H = (a + b\sqrt{U})(T - Ta)$$
 •••••King's fomula

Where;

| H: Heat Dissipation | T: Sensor Tempera | ture           |
|---------------------|-------------------|----------------|
| Ta: Air Temperature | U Air Velocity    | a, b: Constant |

The Heat Dissipation [H] can also be expressed by the following formula from the sensor resistance (R) and current (i).

 $H = RI^{2}$ (R is kept constant regardless of the air velocity change.)

Thus:  $RI^2 \propto a + b\sqrt{U}$ 

As shown by this formula, the change in the air velocity "U" can be interpreted as the change in the current "i".

### Temperature Compensation

When the air temperature changes, the measurement values will also change since the amount of heat dissipation will change accordingly even when the air velocity is constant. Thus, *Anemomaster* employs a temperature compensation circuit to enable accurate air velocity measurement by eliminating the influence of the temperature change. For this purpose, a temperature measurement sensor Rc having the same temperature coefficient as the air velocity is provided at the opposite side of the bridge, and the bridge is adjusted to keep the difference with the air temperature (T-Ta) constant.

### 10. Measurement Principles

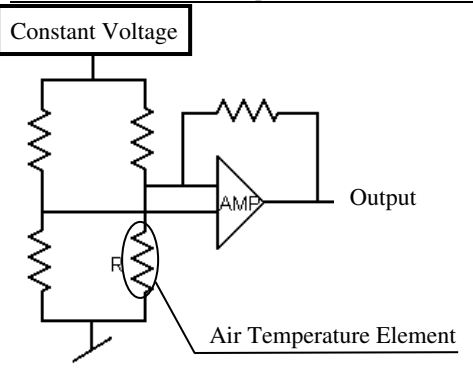

### Air Temperature Measurement

An air temperature element (platinum thin film element) whose resistance value changes by the air temperature is incorporated in one side of the bridge. The air temperature can be obtained by measuring the variance in the resistance value.

### Pressure Measurement (Optional)

A diffusion-type semiconductor pressure sensor is employed to measure pressure. This diffusion-type semiconductor pressure sensor is based on the Piezoresistance Effect, in which the resistance value changes when pressure is applied. It is configured with four (4) diffusion resistances (sensor chips) located on a thin silicon diaphragm (Fig.1).

When pressure is applied from to the pressure sensors and the diaphragm is deflected as shown in Fig. 2, compressive stress is applied to R3 and R4 located at the center of the diaphragm while tensile stress is applied to R1 and R2. The resistance value of the diffusion resistance changes in accordance with the strength of the stress applied.

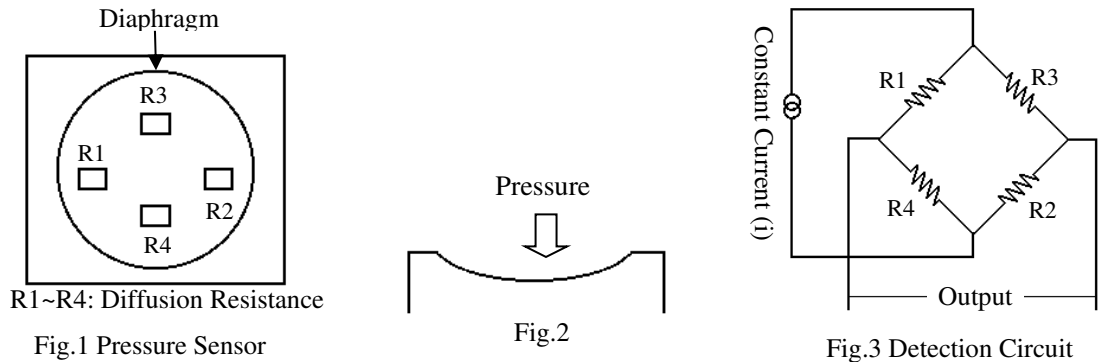

By configuring the bridge of the detection circuit (Fig.3) with these diffusion resistances, voltage that is proportional to the pressure can be obtained. In addition, since the diffusion resistance is dependent on temperature, temperature compensation resistance is employed for the resistance.

### **10.2 Air Volume Calculation**

Average air velocity inside a duct multiplied by the cross section of the duct equals air volume inside the duct. To calculate the average air velocity inside the duct, divide the cross section of the duct into several divisions. Measure the air velocity of each division and average out the air velocity in the each division.

### Air Volume: Air volume per unit time [m<sup>3</sup>/min, m<sup>3</sup>/h, ft<sup>3</sup>/min, ft<sup>3</sup>/h]

Air Volume (Q) = Average Air Velocity (U) × Cross section (A)

The right illustration shows an example of measuring points in a duct as described in the JI-B8330. According to JIS specifications, the cross section of a square duct shall be divided into 16 or more divisions and the center point of each division shall be the measuring points. For a round duct, there are 20 measurement points that have a right angle to each other on

r1=0.316R r2=0.548R 0 0 0 0 r3=0.707R 0 0 0 0 r4=0.837R Measuring r5=0.949R 0 0 0 0 Point 0 0 Ο 0 Square Duct Round Duct

the cross section. For more details refer to JIS-B8330.

## **11. Air Velocity Compensation**

The air velocity sensor of this instrument is heated. The air flowing past the heated sensor removes heat from the sensor. The instrument uses the relation between how much heat removed (dissipation heat) and air velocity to indicate the air velocity.

Since the instrument is calibrated with clean airflow with normal temperature and pressure, when the condition of air to be measured is different from that of the air used for calibration, the heat dissipation amount will differ even when the velocity is consistent (i.e. velocity reading is influenced by the condition of air).

### **<u>11.1 Influence of Air Temperature</u>**

The instrument is a hot-wire anemometer, which measures air velocity using a heat dissipation method. Thus, if temperature compensation is not provided, air velocity readings will be affected by ambient air temperature changes even when the air velocity is consistent. In order to prevent such influence, the instrument is equipped with a temperature compensation circuit for measuring and compensating for air temperature in the range of  $5^{\circ}C$  to  $60^{\circ}C$ .

### **<u>11.2 Influence of Atmospheric Pressure</u>**

The instrument is calibrated under atmospheric pressure of 1013hPa. Since change in the atmospheric pressure will influence the heat dissipation amount, compensation of the atmospheric pressure is required. Compensation can be provided by using the following formula.

$$Um = \frac{1013}{Pm} \times Ud$$

Where, Um: Actual Air Velocity [m/s] Uc: Air Velocity Reading Pm: Atmospheric Pressure at the Time of Sampling [hPa]

### **11.3 Influence of Air Composition**

Compensation is required when the measurement is to be performed in an environment including any gas other than air. Compensation shall be performed by calculating the heat dissipation amount from the physical properties of the gas, and comparing it with the heat dissipation amount of the air.

## **12. Probe Directivity (Air Velocity)**

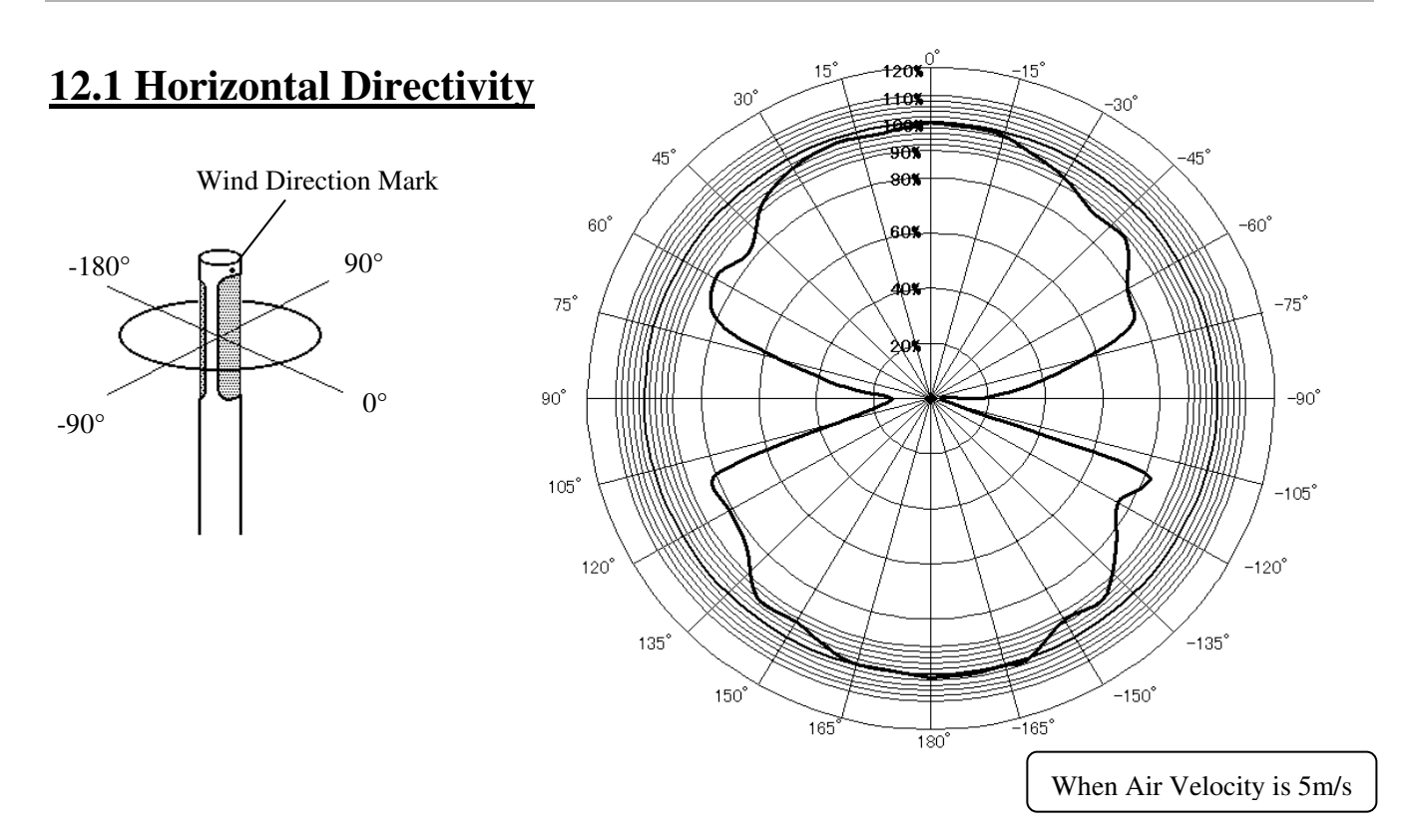

## **12.2 Vertical Directivity**

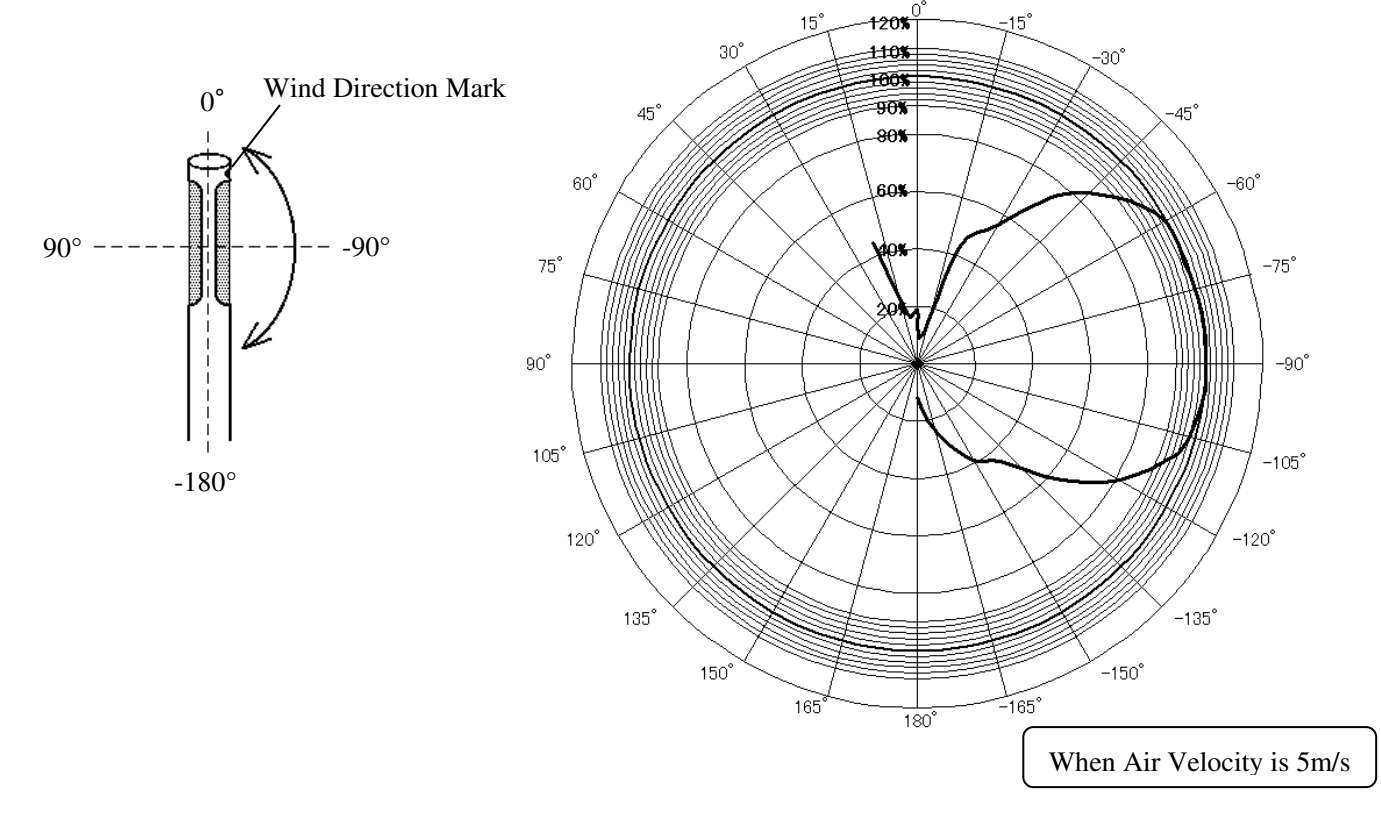

## **13. Troubleshooting**

## **13.1 Batteries**

| Symptom                                                          | Possible Cause(s) / Solution(s)                                                                                           | Refer To<br>(Page No.) |
|------------------------------------------------------------------|----------------------------------------------------------------------------------------------------|------------------------|
| Nothing appears on the screen                                    | The batteries may be low.                                                                                                 | 6                      |
| when the power is turned ON.                                     | $\rightarrow$ Turn the power OFF and replace the batteries.                                                               |                        |
| Nothing appears on the screen after new batteries are installed. | Batteries may be installed with incorrect polarity. $\rightarrow$ Turn the power OFF and install the batteries correctly. | 6                      |
| "E0" is displayed on the                                         | The batteries may be low.                                                                                                 | 6                      |
| screen.                                                          | $\rightarrow$ Turn the power OFF and replace the batteries.                                                               |                        |

## **13.2 Initial Operation**

| Symptom                        | Possible Cause(s) / Solution(s)                                            | Refer To<br>(Page No.) |
|--------------------------------|----------------------------------------------------------------------------|------------------------|
| "E9" is displayed on the       | ROM Cassette is not installed.                                             | 8                      |
| screen.                        | $\rightarrow$ If the ROM Cassette is already installed, turn the power OFF |                        |
|                                | and inspect to ensure ROM is properly seated.                              |                        |
| "" is displayed on the screen. | Probe is not connected properly.                                           | 7                      |
|                                | $\rightarrow$ Turn the power OFF, and connect the probe properly.          |                        |
| The measurement unit is not    | You can change the Air Velocity unit (m/s⇔FPM) and the Air                 | 29                     |
| correct.                       | Temperature unit (°C⇔°F).                                                  |                        |

## **13.3 During Operation**

| Symptom                          | Possible Cause(s) / Solution(s)                                          | Refer To   |
|----------------------------------|--------------------------------------------------------------------------|------------|
|                                  |                                                                          | (Page No.) |
| Reading is displayed as "".      | Measurable range is exceeded.                                            | 32         |
|                                  | $\rightarrow$ Use the instrument within the specified measurement range. |            |
|                                  | Probe/Probe Cable may not be connected property.                         | 7          |
|                                  | $\rightarrow$ Check probe connection.                                    |            |
|                                  | Probe/Probe Cable wire is disconnected or the sensor is damaged.         |            |
|                                  | $\rightarrow$ Contact your local KANOMAX Office or service center.       |            |
| Incorrect air velocity reading   | Confirm that the direction mark of the probe is facing against the       | 9          |
|                                  | airflow.                                                                 |            |
| Air temperature reading is high. | Correct reading cannot be obtained when there is no airflow.             | 9          |
|                                  | Minimum 0.1m/s velocity is required for measurement.                     |            |
| The response for Air Velocity    | Confirm the Time Constant settings.                                      | 13         |
| Measurement is slow.             |                                                                          |            |
| Display shows "E 8" when         | Pressure Port $(+, -)$ may be blocked.                                   | 9          |
| adjusting pressure zero point.   | $\rightarrow$ Unblock both (+) and (-) ports.                            |            |
|                                  | The adjustment exceeds the range specified for the Zero                  | 9          |
|                                  | Adjustment.                                                              |            |
|                                  | $\rightarrow$ Contact your local KANOMAX Office or service center.       |            |

## 13.4 Printing

| Symptom                          | Possible Cause(s) / Solution(s)                                                | Refer To<br>(Page No.) |
|----------------------------------|--------------------------------------------------------------------------------|------------------------|
| Printing Failure                 | Printing paper may not be installed properly.                                  | 19                     |
|                                  | $\rightarrow$ Open the printer cover and confirm there is no ejected paper     |                        |
|                                  | caught inside the printer.                                                     |                        |
|                                  | Printing paper may be running short.                                           | 19                     |
|                                  | $\rightarrow$ If a red mark appears on the edges of the paper, install a new   |                        |
|                                  | printing paper.                                                                |                        |
|                                  | The batteries may be low.                                                      | 6                      |
|                                  | $\rightarrow$ Turn the power OFF and replace the batteries.                    |                        |
| Printed characters are too light | The batteries may be low.                                                      | 6                      |
| or faint.                        | $\rightarrow$ Turn the power OFF and replace the batteries.                    |                        |
| While printing or feeding paper, | The batteries may be low.                                                      | 23                     |
| the instrument stops working or  | $\rightarrow$ Turn the power OFF and replace the batteries.                    |                        |
| restarts.                        | $\rightarrow$ If you print data often or print out a large amount of data, use |                        |
|                                  | the AC adaptor (sold separately).                                              | 20                     |
| Unly the value shown on the      | Single parameter output mode is activated in the data output                   | 29                     |
| display is printed out.          | setting.                                                                       |                        |
|                                  | Switch to all parameters output mode in the function setting.                  |                        |
| Cannot cancel printing.          | You cannot cancel printing.                                                    |                        |
| "E1" is displayed on the         | The printer paper is not set.                                                  | 19                     |
| screen.                          | $\rightarrow$ Check to ensure printer paper is properly set in the roller.     |                        |
| "E2" is displayed on the         | The battery is low.                                                            | 6                      |
| screen.                          | $\rightarrow$ Turn the power OFF and replace the batteries.                    |                        |
|                                  | Printer Head has overheated due to continuous printer use.                     |                        |
|                                  | $\rightarrow$ Stop printing temporarily and allow printer to cool.             |                        |
| "E3" is displayed on the         | The Printer Head Lever is up.                                                  | 19                     |
| screen.                          | $\rightarrow$ Pull the lever down.                                             |                        |
|                                  | Printer Head Lever                                                             |                        |

## **13.5 Digital Output**

| Symptom               | Possible Cause(s) / Solution(s)                                           | Refer To<br>(Page No.) |
|-----------------------|---------------------------------------------------------------------------|------------------------|
| Data Transfer Failure | The RS232C cable may not be connected properly.                           | 24                     |
|                       | $\rightarrow$ Communication cable exclusively for this model is required. |                        |
|                       | The baud rate setting may not be correct.                                 | 24                     |
|                       | Check the settings of the ANEMOMASTER and the computer.                   |                        |
|                       | Confirm that the communication command is correct.                        | 25                     |

## 13.6 Analog Output

| Symptom                   | Possible Cause(s) / Solution(s)                              | Refer To<br>(Page No.) |
|---------------------------|--------------------------------------------------------------|------------------------|
| Output Failure            | Confirm that the polarity of the output terminal is correct. | 27                     |
|                           | Confirm that normal measurement mode is selected.            | 11                     |
| Air Velocity output has a | Check the Time Constant (TC) setting.                        | 13                     |
| staircase pattern.        |                                                              |                        |
| Incorrect Output Value    | Confirm that the analog output setting is correct.           | 27                     |
|                           | Confirm that the output range setting is correct.            | 27                     |
|                           | The load impedance may be set lower than the defined value.  | 27                     |
|                           | (Load impedance: $5k\Omega$ or higher)                       |                        |

## 14. Warranty and After-sales Service

## **KANOMAX Limited Warranty**

The limited warranty set below is given by KANOMAX with respect to the KANOMAX brand anemometer, its attachment parts including Probe and other accessories (hereafter referred to as "PRODUCT") that you have purchased. PRODUCT you have purchased shall be the only one that the limited warranty stated herein applies to.

Your PRODUCT, when delivered to you in new condition in its original container, is warranted against defects in materials or workmanship as follows: for a period of one (1) year from the date of original purchase, defective parts or a defective PRODUCT returned to your sales representative, as applicable, and proven to be defective upon inspection, will be exchanged for a new or comparable rebuilt parts, or a refurbished PRODUCT as determined by your sales representative. Warranty for such replacements shall not extend the original warranty period of the defective PRODUCT.

This limited warranty covers all defects encountered in normal use of the PRODUCT, and does not apply to the following cases:

- (1) Use of parts or supplies other than the PRODUCT sold by your sales representative, which cause damage to the PRODUCT or cause abnormally frequent service calls or service problems.
- (2) If any PRODUCT has its serial number or date altered or removed.
- (3) Loss of damage to the PRODUCT due to abuse, mishandling, improper packaging by the owner, alteration, accident, electrical current fluctuations, failure to follow operating, maintenance or environmental instructions prescribed in the PRODUCT's instruction manual provided by KANOMAX, or service performed by other than KANOMAX.

NO IMPLIED WARRANTY, INCLUDING ANY IMPLIED WARRANTY OF MERCHANTABILITY OR FITNESS FOR A PARTICULAR PURPOSE, APPLIES TO THE PRODUCT AFTER THE APPLICABLE PERIOD OF THE EXPRESS LIMITED WARRANTY STATED ABOVE, AND NO OTHER EXPRESS WARRANTY OR GUARANTY, EXCEPT AS MENTIONED ABOVE, GIVEN BY ANY PERSON OR ENTITY WITH RESPECT TO THE PRODUCT SHALL BIND KANOMAX. KANOMAX SHALL NOT BE LIABLE FOR LOSS OF STORAGE CHARGES, LOSS OR CORRUPTION OF DATA, OR ANY OTHER SPECIAL, INCIDENTAL OR CONSEQUENTIAL DAMAGES CAUSED BY THE USE OR MISUSE OF, OR INABILITY TO USE, THE PRODUCT, REGARDLESS OF THE LEGAL THEORY ON WHICH THE CLAIM IS BASED, AND EVEN IF KANOMAX HAS BEEN ADVISED OF THE POSSIBILITY OF SUCH DAMAGES. IN NO EVENT SHALL RECOVERY OF ANY KIND AGAINST KANOMAX BE GREATER IN AMOUNT THAN THE PURCHASE PRICE OF THE PRODUCT SOLD BY KANOMAX AND CAUSING THE ALLEGED DAMAGE. WITHOUT LIMITING THE FOREGOING, THE OWNER ASSUMES ALL RISK AND LIABILITY FOR LOSS, DAMAGE OF, OR INJURY TO THE OWNER AND THE OWNER'S PROPERTY AND TO OTHERS AND THEIR PROPERTY ARISING OUT OF USE OR MISUSE OF, OR INABILITY TO USE, THE PRODUCT NOT CAUSED DIRECTLY BY THE NEGLIGENCE OF KANOMAX. THIS LIMITED WARRANTY SHALL NOT EXTEND TO ANYONE OTHER THAN THE ORIGINAL PURCHASER OF THE PRODUCT, OR THE PERSON FOR WHOM IT WAS PURCHASED AS A GIFT, AND STATES THE PURCHASER'S EXCLUSIVE REMEDY.

## **After-sales Service**

If your PRODUCT is malfunctioning, please check the "Troubleshooting" section of this manual to find a possible resolution prior to calling for support.

Repair parts are retained for a minimum period of five (5) years after production cessation of the PRODUCT. This storage period of repair parts is considered as the period during which KANOMAX can provide repair service.

For more information please contact your sales representative. Please be sure to have the following product information at hand:

- (1) PRODUCT name;
- (2) Model number;
- (3) Serial number;
- (4) Probe number;
- (5) Description of Symptom, and;
- (6) Date of purchase

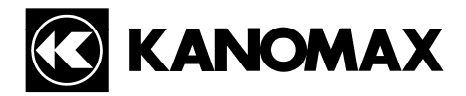

### U.S.A. & Europe

KANOMAX USA, INC. PO Box 372, 219 Route 206, Andover, NJ 07821 U.S.A. TEL: (800)-247-8887 / (973)-786-6386 FAX: (973)-786-7586 URL: <u>http://www.kanomax-usa.com/</u> E-Mail: <u>info@kanomax-usa.com</u>

### Japan & Asia

KANOMAX JAPAN, INC. 2-1 Shimizu Suita City, Osaka 565-0805, Japan TEL: 81-6-6877-0183 FAX: 81-6-6877-5570 URL: <u>http://www.kanomax.co.jp/</u> E-Mail: <u>sales@kanomax.co.jp</u>

### <u>China</u>

Shenyang Kano Scientific Instrument Co., Ltd No. 12, 4 Jia Wencui Road Heping District Shenyang City PRC TEL: 86-24-23845309 FAX: 86-24-23898417 URL: http://www.kanomax.com.cn/ E-mail: sales@kanomax.com.cn